### Living Guide 아이엠삼송

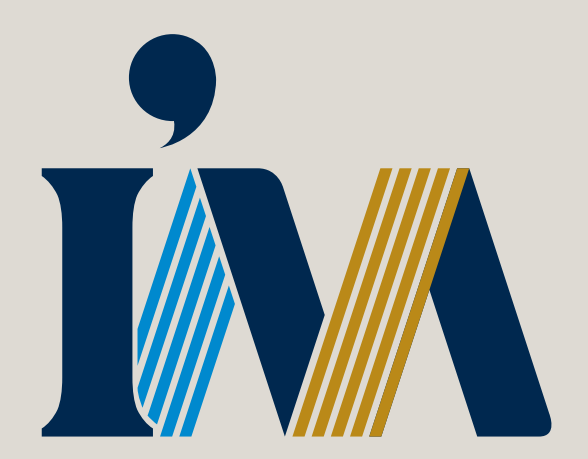

### 입주를 축하드립니다

아이엠 삼송 고객님 안녕하십니까? 행복이 시작되는 곳, 아이엠 삼송 입주를 진심으로 축하드립니다. 입주하시는 고객님의 생활편의를 위하여 생활안내문을 전해드리오니, 보다 편리하고 건강한 삶을 누리시길 기원합니다.

언제나 좋은 품질로 고객가치를 실현하는 아이엠 삼송이 되겠습니다. 지속적인 고객님의 사랑과 격려 부탁드리며 우리 아이엠 삼송에서 늘 행복하십시오. 감사합니다.

### CONTENTS

단지안내

## 02 세대 생활안내

| 단지 개요 및 세대 구성      | 06 |
|--------------------|----|
| 단지배치도              | 07 |
| 커뮤니티               | 08 |
| 편의시설               | 09 |
| 단지 소방시설 안내         | 11 |
| 조경 유지관리 안내         | 13 |
| A/S 이용 안내          | 14 |
| 모바일 하자관리 서비스 사용 안내 | 15 |

01

| 전기시설     | 18 |
|----------|----|
| 조명기구     | 21 |
| Life Tip | 23 |
|          |    |

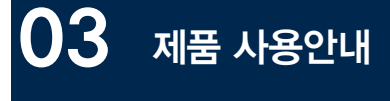

| 공동현관 로비폰        | 28 |
|-----------------|----|
| 디지털도어락          | 29 |
| 일괄소등스위치         | 31 |
| 월패드             | 32 |
| 온도조절기           | 37 |
| 환기시스템           | 40 |
| 팬코일 냉방시스템       | 43 |
| 음식물탈수기          | 45 |
| 렌지후드            | 47 |
| 삼성스마트오븐         | 48 |
| 삼성빌트인냉장고        | 49 |
| 삼성빌트인전자레인지      | 50 |
| 삼성전기쿡탑2구        | 51 |
| 삼성 전기쿡탑 3구      | 53 |
| 삼성드럼세탁기         | 54 |
| 목문도어락           | 55 |
| 비데              | 56 |
| 주방에서의 유의사항 및 손질 | 57 |
| 온돌마루 관리         | 58 |
| 욕실에서의 주의사항      | 59 |
| 제품별 사용 매뉴얼 다운로드 | 60 |
| 자재리스트           | 61 |
| 품질보증서           | 63 |

Chapter

# 단지안내

- 06 단지 개요 및 세대 구성
- 07 단지배치도
- 08 커뮤니티
- 09 편의시설
- 11 단지소방시설안내
- 13 조경 유지관리 안내
- 14 A/S 이용 안내
- 15 모바일 하자관리 서비스

사용 안내

## 단지 개요 및 세대 구성

| 총 세대 | 총 1,555실                                                                               |
|------|----------------------------------------------------------------------------------------|
| 평형   | 40㎡ : 200실, 44㎡ : 350실, 50㎡ : 150실, 58㎡ : 205실,<br>72㎡A : 296실, 72㎡B : 52실, 84㎡ : 302실 |
| 규모   | 지하 3층, 지상 26층/ 총 8개동                                                                   |
| 대지면적 | 28,005.2000m <sup>2</sup>                                                              |
| 건축면적 | 7,433.8075m²                                                                           |
| 연면적  | 191,382.7720m <sup>2</sup>                                                             |
| 건폐율  | 26.5444%                                                                               |
| 용적율  | 461.4309%                                                                              |
| 구조   | 철근콘크리트구조/벽식구조(오피스텔)                                                                    |
| 난방   | 지역난방방식                                                                                 |

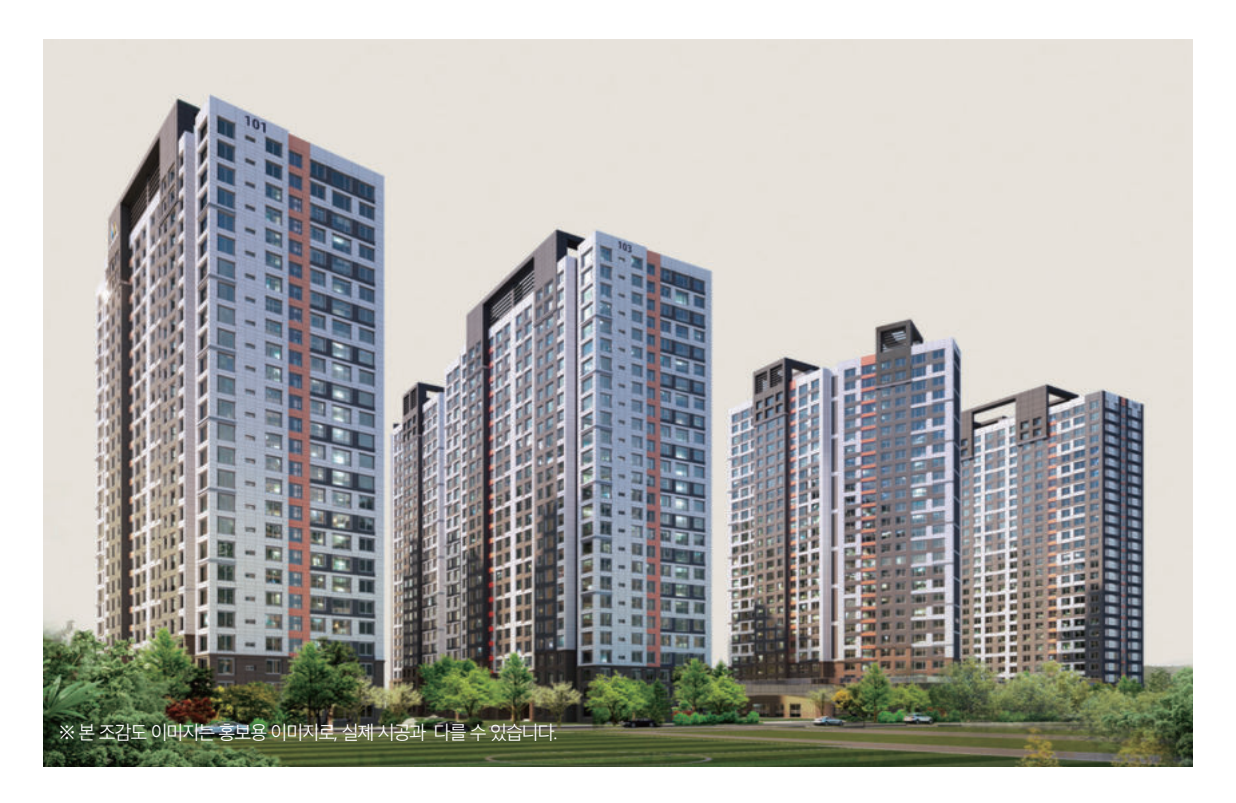

### 단지배치도

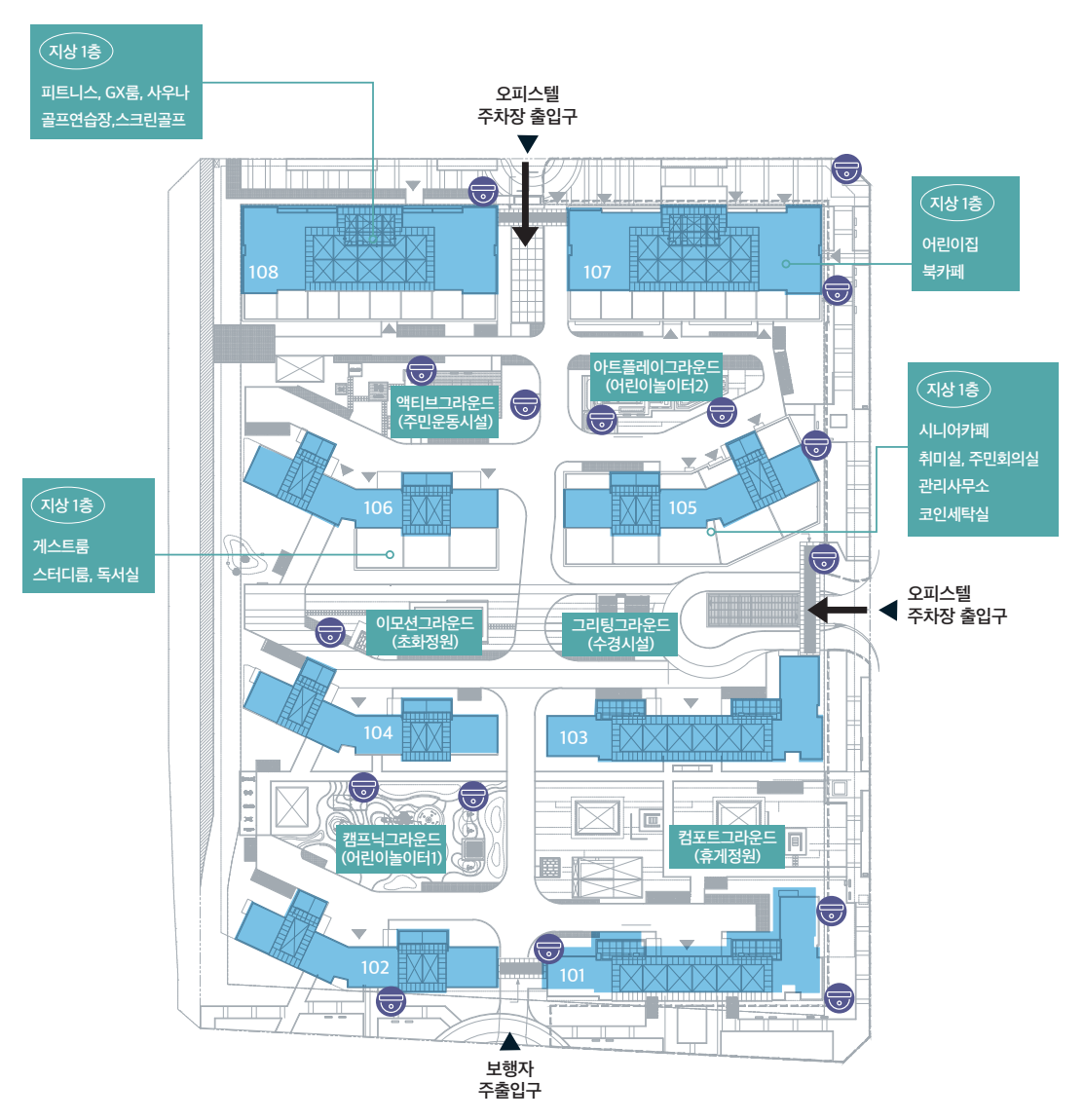

차량 동선

👦 단지 내 CCTV 위치

#### ④ 어린이집 골프연습장 2 라커룸 3 커뮤니티센터1 5 커뮤니티센터2

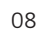

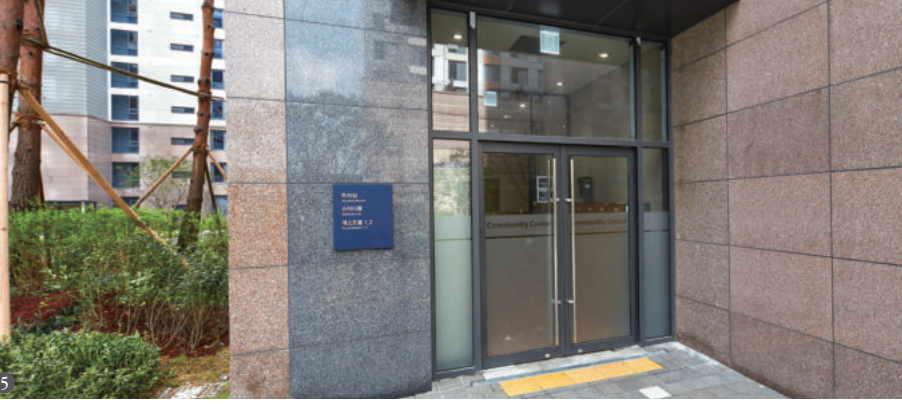

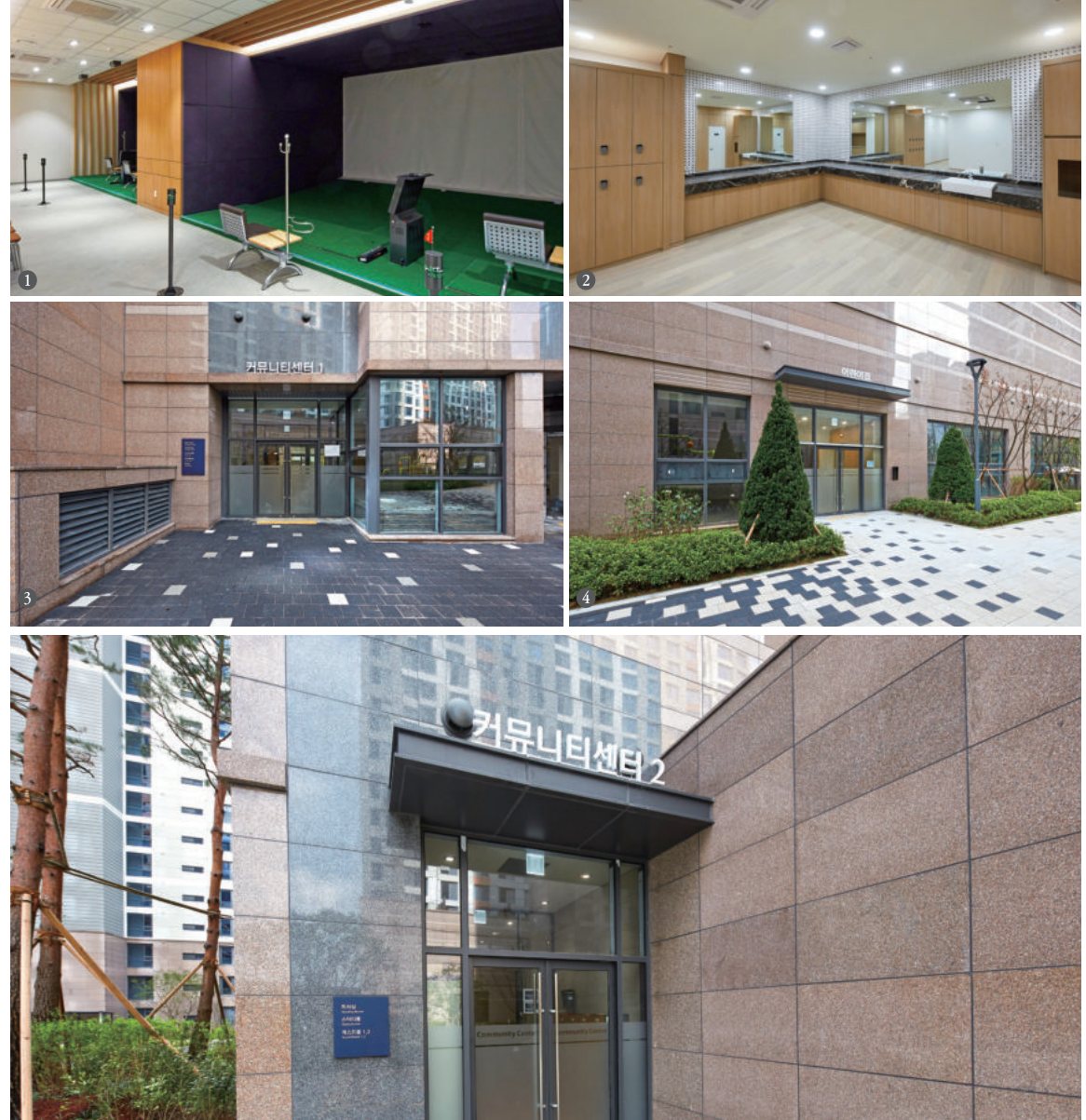

이용률이 높은 필수 공간을 중심으로 구성된 커뮤니티 시설에서 휴식과 레저는 물론 이웃과의 교류를 통해 삶이 더욱 즐거워집니다. 종류와 기능에 따라 커뮤니티 공간이 통합 및 연계 배치되어 있습니다

커뮤니티

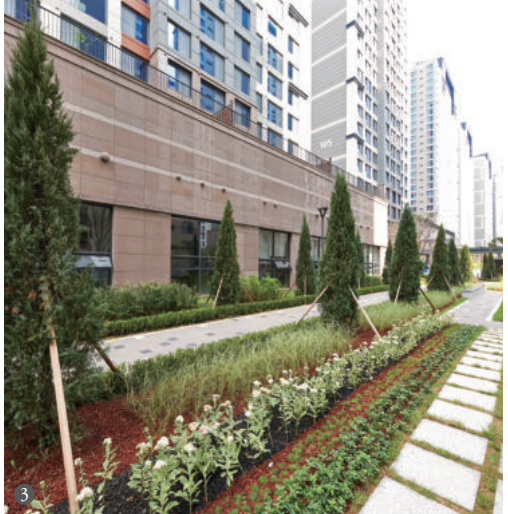

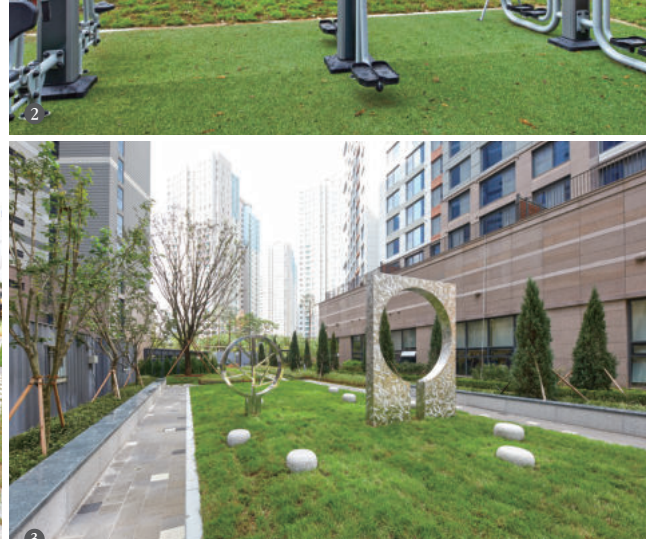

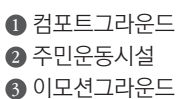

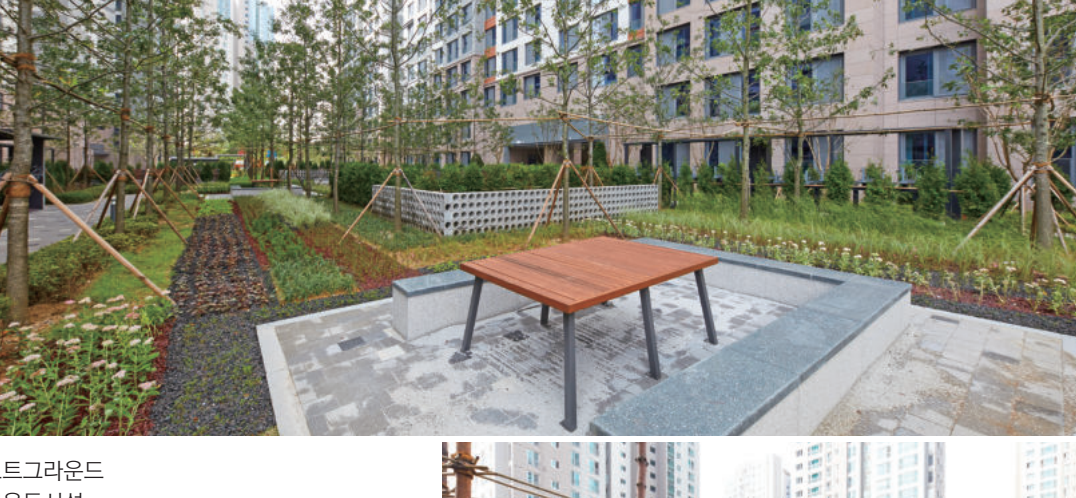

아이엠 삼송은 최고의 삶을 위한 배려와 편의를 담은 다양한 공간을 제공합니다. 주변 환경을 고려한 최적화된 배치를 통해 단지 안에서 휴식과 편리함을 모두 누릴 수 있습니다.

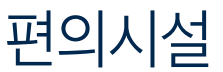

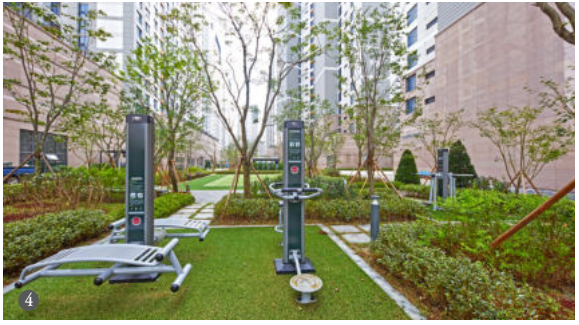

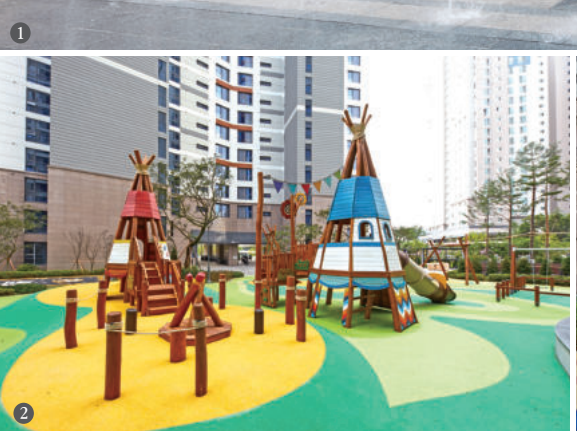

● 티하우스(그리팅그라운드)

2 어린이놀이터-1
3 어린이놀이터-2
4 주민운동시설

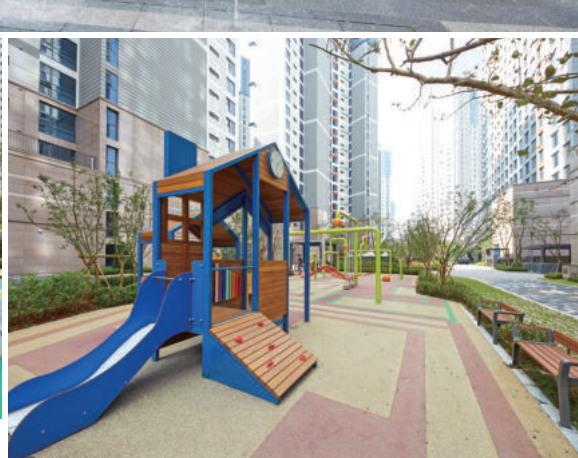

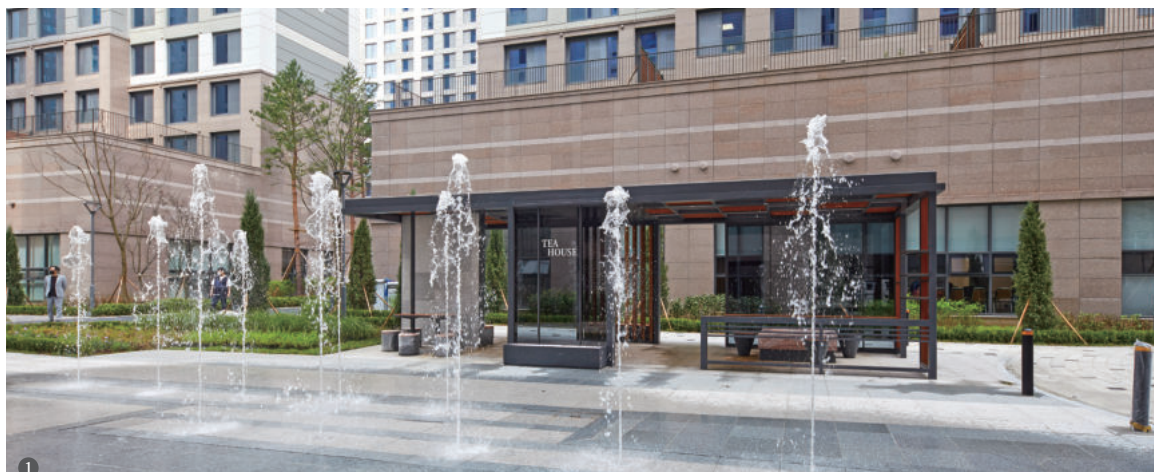

## 단지 소방시설 안내

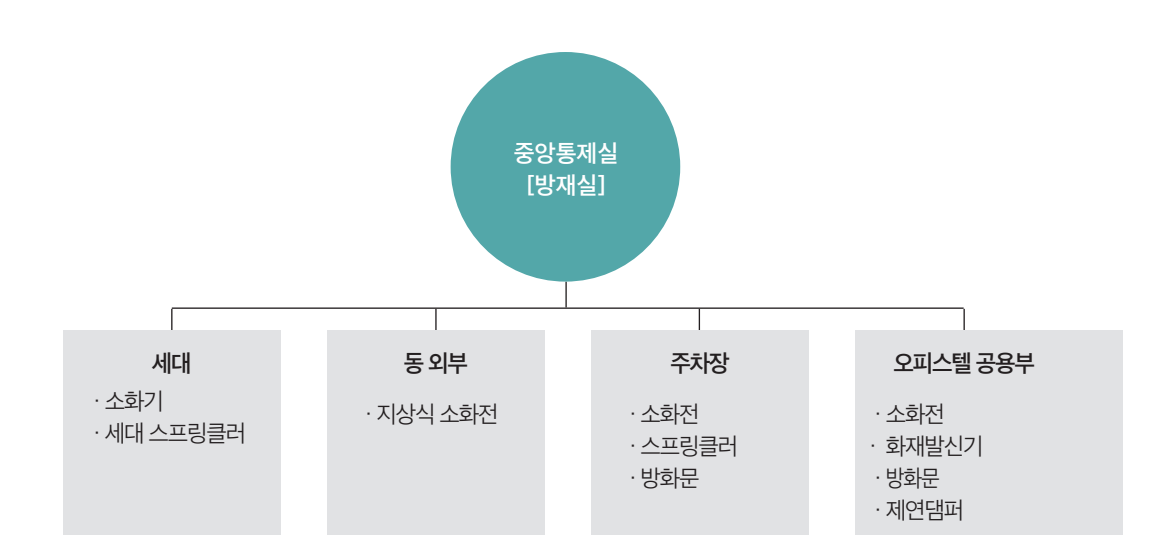

#### 화재경보 설비

• 화재감지기 및 화재 수동발신기에서 발신한 화재경보 신호는 비상경보 벨을 울리며 방재실에 화재를 알리도록 되어 있습니다.

#### 세대 내 화재감지기

• 각 세대 천장에는 화재감지기가 설치되어 있으니 임의로 제거하지 마십시오.

#### 세대 내 소화기

• 소화기는 화재가 났을 경우 초기 진압용으로 사용되는 소화기구 입니다. 화재의 초기 진압을 위해 세대에 비치되어 있는 분말 소화기를 사용하십시오.

#### 세대 및 주차장 스프링클러

• 천장에 설치되어 있는 스프링클러는 화재 시 열에 의해 일정한 온도 이상이 되면 물이 분사됩니다.

#### 화재 발생 시 대피요령

• 화재 및 천재지변으로 인한 긴급 대피를 하실 경우 비상유도등을 따라 계단을 이용하여 신속히 지상으로 대피하시기 바랍니다. 지상으로의 대피가 어려우실 경우 옥상층으로 대피하신 후 구조를 기다리세요. 절대 엘리베이터는 사용하지 마십시오.

## 단지 소방시설 안내

#### 완강기 설치위치(3~10층, 공용복도)

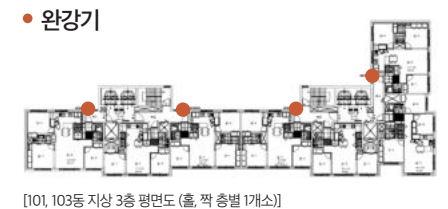

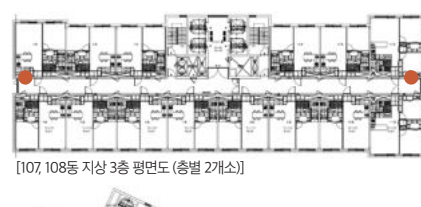

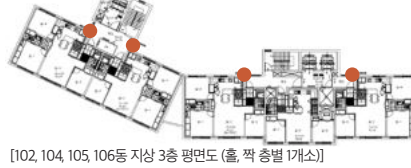

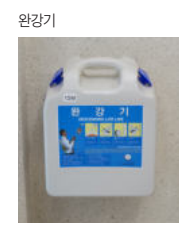

#### 화재발생 시 조치사항

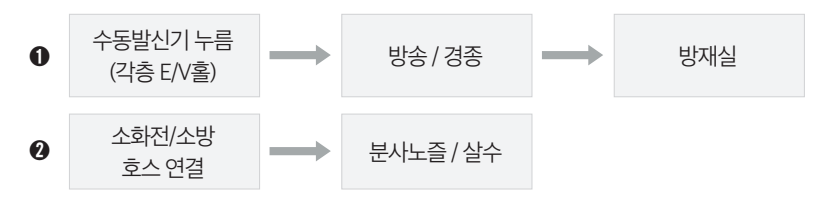

### 소화기의 <mark>사용</mark>방법

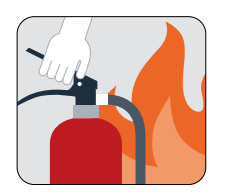

1. 소화기를 불이 난 곳으로 옮깁니다.

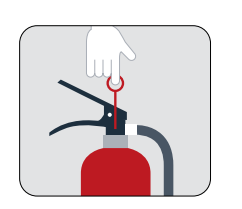

2. 손잡이 부분의 안전핀을 뽑습니다.

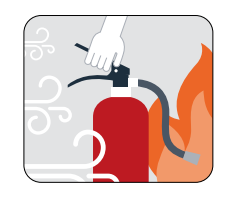

3. 바람을 등지고 호스를 불 쪽으로 향합니다.

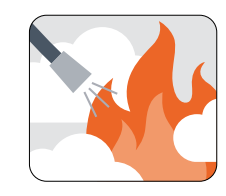

4. 손잡이를 힘껏 움켜쥐고 비로 쓸어내듯 뿜어냅니다.

| 84m' |  |
|------|--|
|      |  |

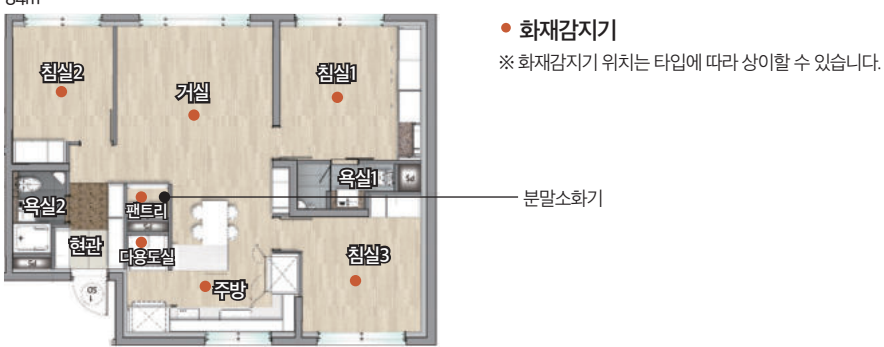

새로운 집으로 이사 온 나무와 꽃들은

• 겨울엔 동해의 피해가 없도록 나무에 옷을 입혀주세요.

### 조경 유지관리 안내

어린아이와 같이 잘 보살펴 주셔야 아름다움을 유지할 수 있사오니, 많은 관심을 갖고 관리해 주세요.

• 나무에 병균이나 벌레의 피해가 없도록 전문가의 소독 작업을 통하여 관리해 주세요.

• 나무 뿌리분 위에 죽은 화분의 흙, 동물의 변을 놓지 마세요 나무에 병균이 옮겨집니다.

• 작은 식물들은 어린아이 와도 같으니 물주기, 겨울나기(월동) 등 더욱 세심하게 관리해 주세요.

• 나무의 상처, 가지치기 부위에 황토 등을 바르지 마세요. 올바른 상처치료제를 사용해 주세요.

• 봄에 꽃이 피는 수목류는 가을에 가지치기를 많이 하면 다음 해에는 꽃을 보지 못할 수도 있답니다.

• 보행자, 이사 차량의 통행으로 아름다운 공간이 훼손이 되지 않도록 아껴주세요.

• 나무의 미관을 위한 지나친 가지치기는 고사의 원인이 될 수 있으니 유의하세요.

• 나무의 죽은 가지는 병해충이 추가적으로 발생되지 않도록 잘라 주세요.

바람이 많이 부는 날에는 나무의 지주목을 단단하게 재결속 해주세요.
나무의 이상 증상(변색, 시들음 등)이 있을 경우 관리소에 즉시 알려주세요.

• 나무에 물을 줄 때는 10분 이상 충분히 주세요. 여름철엔 이른 새벽이나 해가 저무는 시간에 물을 주세요.

## A/S 이용 안내

#### CS Center(A/S사무실)

- 근무시간 : 월~금 09:00~16:30 | 토요일 09:00~15:00 | 점심시간 12:00~13:00 | 일요일, 공휴일 휴무
- 전화상담 : 02-381-8431

#### 고객컨택센터(CCC)

#### 업무내용

• A/S 접수 및 모든 상담

#### 전화번호

• 080-783-3000

#### 근무시간

• 09:00~18:00 (토요일 09:00 ~ 12:00 일요일/공휴일 휴무)

#### 모바일 하자관리 서비스

#### 접수기간

- •세대 키 인수일로부터 5년 접수 가능
- 인터넷 브라우저 내 왼쪽 상단의 "A/S 기간" 탭에서 시설별로 하자담보 책임기간 확인

#### A/S 조회 및 처리절차

- A/S조회 버튼을 누르면 스마트폰을 통해 접수하신 리스트를 전체, 접수, 처리, 완료의 4가지 구분으로 정렬하여 조회 가능
- A/S접수 후 CS센터에서 협력사에 전달이 되기 전에는 수정/ 삭제"가 가능하며, 처리로 넘어간 이후 부터는 "수정/삭제" 불가능

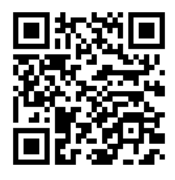

모바일 하자관리 서비스를 이용하시려면 QR코드를 스캔하세요.

※ 긴급 상황 발생 시는 관리사무소로 연락바랍니다. ※ 다음 페이지에서 상세한 서비스 사용안내에 대하여 확인 가능합니다.

### 모바일 하자관리 서비스 사용 안내

#### CS센터방문이나, 고객컨택센터를 통하지않고도 가지고 계신 스마트폰으로 손쉽게 하자를 접수할 수 있고, 접수하신 하자의 처리 과정을 모니터링 하실 수 있으니 편리하게 이용하시기 바랍니다. 이용 전 첫 화면 상단의 자주 묻는 질문 내용을 확인해 주시기 바랍니다.

#### Step. 01

| 모                                            | 바일           |
|----------------------------------------------|--------------|
| 하자관리                                         | 니 서비스        |
|                                              |              |
|                                              |              |
|                                              |              |
|                                              |              |
|                                              |              |
|                                              |              |
| 고객님의 계약자 정보를 입                               | 백해주세요.<br>-  |
| 고객님의 계약자 정보를 입<br>개인                         | 역해주세요.<br>빌린 |
| 고객님이 계약자 정보를 입<br>개인<br>계약자 이름*              | 변해주세요.<br>법원 |
| 교객님의 계약자 정보를 입<br>개원<br>계약지 이름*<br>계약자 생년팀임* | 백해주세요.<br>일반 |

#### ● 인터넷 브라우저에서 https://mobileas.daelim.co.kr에 접속합니다.

- ❷ 개인 또는 법인 선택(기본 "개인" 설정 됨)
- 개인으로 계약 하셨을 경우 계약자의 이름과 생년월일 8자리를, 법인으로 계약 하셨을 경우는 법인명과 사업자번호를 계약서에 작성하신 정보와 일치하게 입력합니다.
- 하단의 계약조회를 누르시면
   고객님께서 입력하신 계약자 정보와 계약서 정보를 확인하여 단지명/동/
   호수를 선택하는 화면으로 넘어갑니다.
   ※ 법인고객의 경우 계약 당시 법인명에(㈜, 또는 '주식회사'의 사용 유무를 정확하게 확인해주세요.

#### Step. 02

| 고객님의 계약자 정                | 보를 입력 | 해주세요.     |  |
|---------------------------|-------|-----------|--|
| 1015.018<br>1015.023      |       |           |  |
| ALCO OCTAT<br>IIIIIIII    |       |           |  |
| <sup>단지</sup><br>e편한세상 書書 |       |           |  |
| 8<br>3628                 |       | **<br>101 |  |
| 🗆 वायथ                    |       |           |  |
| 대리인 미셸                    |       |           |  |
| Contraction of the        |       |           |  |
| 대리임 앞에서                   |       |           |  |

- 다음 화면에서 고객님의 계약단지를 선택하고 동, 호수를 입력합니다.
- '단지'는 고객님께서 계약 하신 단지
   전체가 표시 됩니다. 여러채인 경우
   단지와 동호수를 정확하게 선택해 주세요.
   인증번호 받기 버튼을 눌러 주세요.

#### Step. 03

| 인증번호 입력                                           |                                   |
|---------------------------------------------------|-----------------------------------|
| 제약 단시에 등록하<br>방송하였습니다. 빌<br>해주세요.                 | 신 휴대폰번호로 인증번호를<br>요신 인증번호를 3분내 입력 |
|                                                   |                                   |
| 영송변호*<br>729 ===                                  |                                   |
| 1909*<br>729=1                                    | 02:57 남음                          |
| 전유전부*<br>729 등 :<br>위소                            | 02:57 남음<br>최연                    |
| 전8년8*<br>729 :::::::::::::::::::::::::::::::::::: | 02:57 남용<br>확인                    |
| 전유전유*<br>729등등<br>제초<br>대리한 여름                    | 02:57 년용<br>최연                    |

- 계약자일 경우 계약 시 입력하신
   고객님의 전화번호로, 대리인일 경우
   홈페이지에 사전등록 하신 대리인의
   전화번호로 6자리의 인증 SMS가
   발송됩니다.
- 인증 번호를 SMS로 받으신 후, 인증번호 입력란에 해당 번호를 입력하시고 확인버튼을 눌러주세요.
- 인증번호를 3분 동안 입력하지 않으면 첫 화면부터 다시 진행하셔야 로그인 절차를 마무리하실 수 있습니다.

#### Step. 04

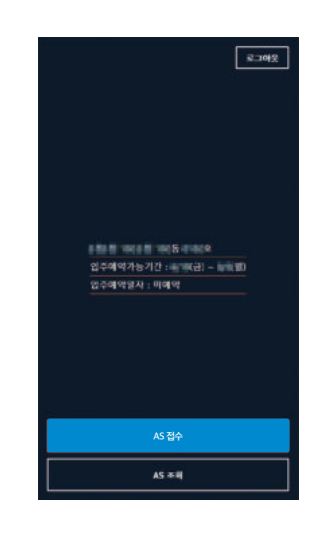

- 로그인에 성공하면 고객님의 단지 / 입주지정기간 / 입주예약일자 / 모바일 하자접수가능 기간이 중앙에 표시됩니다.
- AS 접수는 모바일 하자접수 가능기간 동안 고객님의 세대와 공용부의 하자를 직접 사진 촬영하여 접수하실 수 있습니다.
- AS조회는 고객님이 접수하신 하자의 처리 과정을 확인하실 수 있고, 가족방문 행사 이후에도 지속적으로 조회하실 수 있습니다.
- 각세대별 입주절차가 완료된 후에는
   본 시스템을 통해 하자접수가 다시
   가능해집니다.

#### Step. 05

| <ul> <li>44 (</li> </ul>   | 9 ## C              |                 |
|----------------------------|---------------------|-----------------|
| स्य प्रश्नद ह ह त<br>मृत्य | 아이 방민진 실망등을 선<br>부위 | 역해 주세요.<br>파자음형 |
| 변진1                        |                     |                 |
| 변호(1)                      |                     |                 |
| 28491                      |                     |                 |
| 김실1                        |                     |                 |
| 추왕/식당                      |                     |                 |
| 하자내용 (상                    | 세위치설명)"             |                 |

- AS 접수 화면에서 세대와 공용을 선택하실 수 있습니다.
- ❷ 세대내의 하자는 세대를 선택, 그 외 공용 공간의 하자는 공용을 선택하신 후 접수하시면 됩니다.
- 위치/부위/하자유형 3가지 사항을 순차적으로 선택하고 아래의 하자 내용란에 간단히 텍스트 입력합니다.
- 입력이 마무리되면 하자 상태를 촬영, 또는 사진 폴더에서 직접 선택하여 업로드한 후, 접수 버튼을 누릅니다. (사진은 하자 1건당 최소 2장에서 최대 4장까지 등록가능)

#### Step. 06

| <                                    | AS 3                         | 회           | AST |
|--------------------------------------|------------------------------|-------------|-----|
| सम् 🗖                                | ₩¢                           | 초치중         | 85  |
| 현관1 > 중문<br>2019-08-22<br>과 1문 측면 가? | > <b>래핑들</b> 뜸<br>1번 하단 등등/9 | 월24일 유현 10/ | 시이주 |
| 현관1 > 백도8<br>2019-08-22<br>북도 중문맞은권  | 해 > 변색<br>  빅도네 번석           |             |     |
| 현관1 > 신발적<br>2019-08-21<br>우산곳이 받침다  | 8 > 미시공<br>( 누박님,            |             |     |
| 공용욕설1 > 5<br>2019-08-20<br>입구 파측 위부5 | 력문 > 고정몰†<br>한 문선 존속권        | r.          |     |
| 현관1 > 중문<br>2019-08-20<br>호문 파를 금입   | 8 > 래핑긁힘/                    | 찍힘          |     |
| 공용옥실1 > 1<br>1019-08-18<br>홍옥,부목/ 임정 | 선정판 > 고정]<br>구 영립            | 18          |     |
| 공용욕실1 > 5<br>2019-08-18<br>학대스보피 누빈  | 록문 > 고정불¶                    | 8           |     |
| 공용욕실1 > 4<br>2019-08-18<br>변기위 젠다이위  | 이재선만 > 코레<br>고리분량            | 김불량         |     |
| 공용음실1 > 3                            | 비정골조 > 여태                    | 60          |     |

- AS조회 버튼을 누르시면 직접 입력하여 등록하신 하자 내용의 리스트를 보실 수 있습니다.
- 직접 입력하신 하자 내용을 전체, 접수, 처리, 완료의 4가지 구분으로 정렬해 보실 수 있습니다.
- 하자접수 후 CS센터에서 재 분류 완료하여 시공 협력사에 전달이 되기 전 하자는 "수정/삭제"가 가능하며, 처리로 넘어간 이후부터는 수정, 삭제를 하실 수 없습니다.
- 상단의 접수/처리/완료를 클릭하시면 해당 항목만 필터링해서 조회하실 수 있습니다.

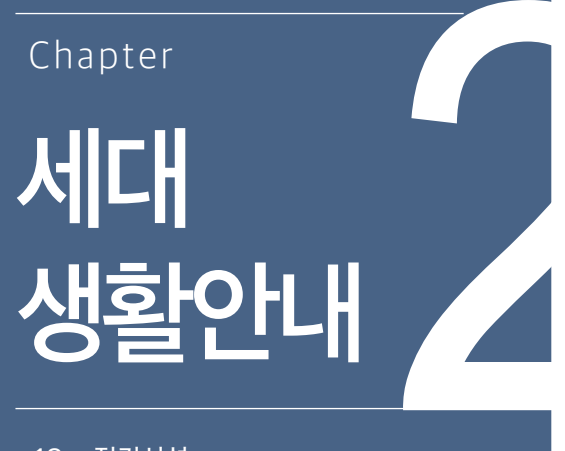

| 8  | 선기시설 |  |
|----|------|--|
| 11 |      |  |

- 21 조명기구
- 23 Life Tip

중간위치에 있는 핸들을 사고 원인 제거 후 꺼짐 위치로 내렸다가 다시 켜짐 위치로 올림

꺼짐 트립 (TRIP) 켜짐 전통 주방 육실.세탁기 전열 APU 전열 FCU전원 APU전원 예비공간 국답 켜짐 트립 (TRIP) 꺼짐

• 차단기 핸들조작법

・트립

・리셋

※ 상기 이미지는 옵션에 따라 회로수가 달라 질 수 있습니다.

사고 전류를 자동 차단한 경우 핸들위치는 켜짐과 꺼짐 중간에 위치

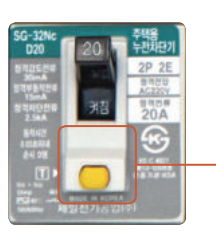

시험버튼 시험버튼을 월 1회 이상 동작 확인을 하시기 바랍니다.

세대분전반(신발장 내부에 위치) · 차단기 정기점검사항

전기 시설

#### APU비상전원(세대분전반 내에 시공)

- APU : Automatic Power Switching Unit
- 오피스텔 단위세대의 전원 계통의 비상 시 또는 정전 시 비상 발전기 가동으로 월패드, 온수분배기, 통신단자함, 비상등 등에 전원 공급을 하게 됩니다.
- ※ APU 콘센트에 절대 다른 전기 기기를 사용하지 마십시오.

※ APU차단기는 항상 ON상태로 켜져 있어야 정전 시 비상전원이 투입됩니다.

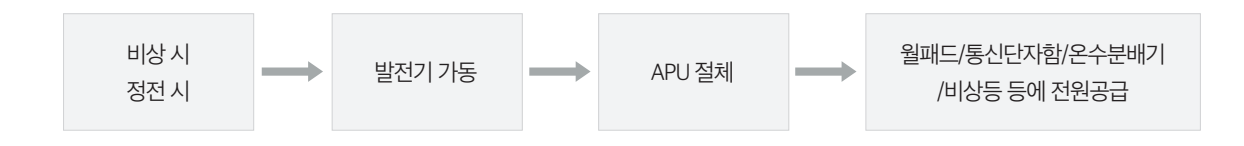

#### 대기전력 자동차단 콘센트

• 대기전력 자동차단 콘센트는 전자제품을 사용하고 있지 않을 때 자동으로 사용유무를 감지하여 대기모드 상태인 경우 전원을 자동으로 차단시켜주는 제품입니다.

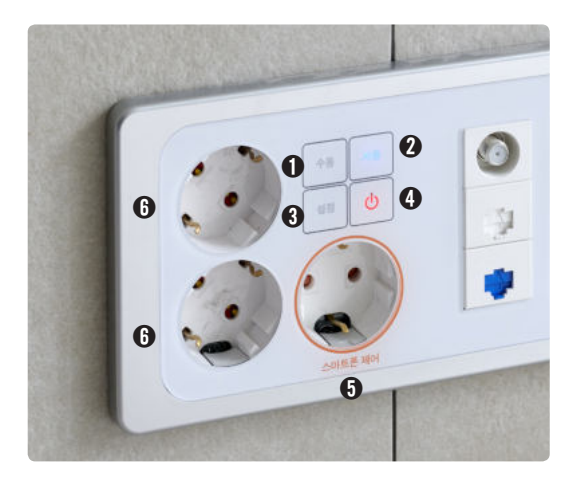

#### • 수동 모드 버튼

- 1. 대기전력 콘센트를 상시 동작 하도록 설정함
- 2. 자동차단기능 없이 일반 콘센트와 동일한 기능
- 3. 전원 ON 상태에서 수동 모드 시 청색 LED 점등

#### 자동 모드 버튼

- 대기전력 콘센트를 자동으로 동작 하도록 설정함
   설정 되어 있는 기준 대기 전력량을 기준으로 자동 차단
- 3. 전원 ON 상태에서 자동 모드 시 청색 LED 점등

#### 실정 버튼

자동 차단할 대기 전력 기준 값 설정 전원 ON & 수동 모드시에만 설정 가능

#### ON/OFF 제어 버튼

1. 제어 수구 전원 ON/OFF 2. ON 일때 청색 LED 점등

- 대기전력 자동차단제어 수구
- 상시 전원 수구

- 2 수동 아이콘이 켜집니다(전환완료)
- 수동 아이콘을 짧게 누릅니다.

자동 아이콘을 짧게 누릅니다.

2 자동 아이콘이 켜집니다(전화완료)

- 수동 자동 전환 완료된 상태 수동 자동 "88]' "짧게 터치" 설정 설정

· 수동모드 전환 방법 콘센트에 연결되어 있는 가전제품의 전원이 OFF된 상태에서 소모되는 대기전력을 사용자가 원할 때 수동 차단하는 모드

수동 자동 수동 자동 전환 완료된 상태 "88]" "짧게 터치" 설정 설정

차단하는 모드

콘센트에 연결되어 있는 가전제품의 전원이 OFF된 상태에서 소모되는 대기전력을 콘센트가 인지하여 자동

#### • 자동모드 전환 방법

### 대기전력 자동차단 콘센트 사용 방법

설정합니다. ※ 대기전력 값 학습은 반드시 연결된 가전제품의 전원이 꺼진 대기전력 상태에서 진행되어야 합니다. ※ 상시 전원이 필요한 가전제품(냉장고, 전화기 등)의 연결은 피해야 합니다.

- ③ 콘센트에 전원이 들어온 후 연결된 가전제품의 전원이 꺼진 상태에서 설정 아이콘을 길게(약 3초) 터치하여 대기전력값을
- 전 전원 아이콘을 터치하면 콘센트에 전원이 들어옵니다. (전원 아이콘이 켜져 있다면 이미 전원이 인가되어 있는 상태입니다.)
- 스마트 대기전력자동차단 콘센트에 대기전력차단기능을 할 제품을 연결합니다.

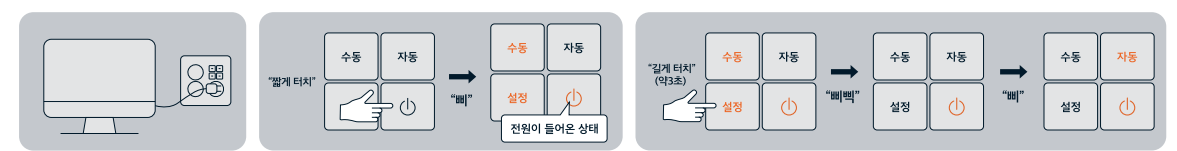

### 대기전력 설정 방법

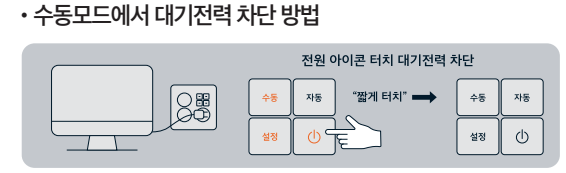

● 사용이 끝난 가전제품의 전원이 꺼진 상태에서 전원 아이콘을 터치하면 대기전력이 차단됩니다. ※ 제품을 다시 사용할 때에는 전원 아이콘을 터치하여 전원이 들어온 후 가전제품의 전원을 켜고 바로 사용할 수 있습니다.

가전제품의 전원을 끄면 대기전력이 흐르기 시작 85 88

가전제품의 전원을 켜고 바로 사용할 수 있습니다.

1

대기전력 학습이 완료된 상태에서 연결된 가전 제품의

2 사용이 끝난 가전제품의 전원을 끄면 대기전력이 흐르기 시작 하고 약 1분 30초 후 대기전력이 자동으로 차단됩니다.

※ 제품을 다시 사용할 때에는 전원 아이콘을 터치하여 전원이 들어온 후

약 1분 30초 후
 대기전력 차단

• 자동모드에서 대기전력 차단 방법

전원을 켜고 사용을 시작합니다.

1

### 조명 기구

#### 조명기구 사용 시 유의사항

- 불이 켜진 상태에서 젖은 수건으로 청소 시 등기구가 뜨거워서 온도차에 의하여 전구나 유리가 파손될 우려가 있으므로 전등을 끄고 등기구의 열이 식은 뒤에 청소하시기 바랍니다.
- 전등 점등 상태에서 장갑을 착용하지 않고 전구교체 시 손에 화상을 입을 우려가 있습니다.
- 전구 교체 중 등기구에 무리한 힘을 가할 경우 파손, 탈락으로 인하여 상해를 입을 수 있습니다. 사람이 추락할 우려가 있으므로 고정된 발판을 이용하여 교체하십시오.
- 전구 교체 시 규격제품을 사용하시기 바랍니다.
- 조명 기구는 지정 와트(W) 수의 전구를 사용하시고, 무거운 것을 달면 떨어질 우려가 있습니다.
- 현관 등에는 센서 스위치가 설치되어 사람이 접근하면 자동으로 켜지고, 일정 시간 후에 자동으로 꺼집니다.
- •세대 비상등은 한국전력 전원이 정전되었을 때 점등됩니다.(발전기 가동 시 자동 점등)

| 사진 | 명칭 및 사양                | 유지보수                               | 방법 | 해당 타입                |
|----|------------------------|------------------------------------|----|----------------------|
|    | 거실등<br>(LED 65W)       | 1. 관리사무소에 문의<br>※ 반드시 정격 용량을 사용한다. |    | 84㎡<br>72㎡A, 72㎡B    |
|    | 거실등<br>(LED 65W)       | 1. 관리사무소에 문의<br>※ 반드시 정격 용량을 사용한다. |    | 40㎡, 44㎡<br>50㎡, 58㎡ |
|    | 침실등<br>(LED 50W)       | 1. 관리사무소에 문의<br>※ 반드시 정격 용량을 사용한다. |    | 전세대                  |
|    | 펜트리<br>센서등<br>(LED 8W) | 1. 관리사무소에 문의<br>※ 반드시 정격 용량을 사용한다. |    | 전세대                  |

#### 세대 조명램프 유지보수 방법

| 사진 | 명칭 및 사양            | 유지보수 방법                                                                    | l | 해당 타입                |
|----|--------------------|----------------------------------------------------------------------------|---|----------------------|
| Ø  | 식탁매입등<br>(MR5.5W)  | 1.전원을끄고램프열을식힌다.<br>2.전면램프고정부를돌려서뺀다.<br>3. 조심스럽게램프를교체한다.<br>※ 반드시정격용량을사용한다. |   | 40㎡, 44㎡<br>50㎡, 58㎡ |
|    | 식탁등<br>(LED 30W)   | 1. 관리사무소에 문의<br>※ 반드시 정격 용량을 사용한다.                                         |   | 84㎡<br>72㎡A, 72㎡B    |
|    | 주방등<br>(LED 30W)   | 1. 관리사무소에 문의<br>※ 반드시 정격 용량을 사용한다.                                         |   | 전세대                  |
|    | 비상등<br>(LED 10W)   | 1. 관리사무소에 문의<br>※ 반드시 정격 용량을 사용한다.                                         |   | 전세대                  |
|    | 현관등<br>(LED 18W)   | 1. 관리사무소에 문의<br>※ 반드시 정격 용량을 사용한다.                                         |   | 전세대                  |
|    | 욕실D/L<br>(LED 10W) | 1. 관리사무소에 문의<br>※ 반드시 정격 용량을 사용한다.                                         |   | 전세대                  |

### Life Tip

#### 결로 및 곰팡이 예방

#### 결로의 원인

• 실내·외 온도차가 심한 겨울철에 실내 공기의 습기가 차가운 물체(벽체, 유리, 창틀 등) 에 닿아 물방울이 맺히는 현상으로 습도가 적정 수준인 40~50% 이상으로 높아질 때 발생 가능성이 높아집니다.

1) 장시간 음식물 조리, 가습기 과다 사용, 세탁물 건조, 다량의 화분을 거실에서 키우는 경우 등 생활 중 습기가 과다하게 발생할 때

2) 내부 온도와 실외 온도차가 클 경우

3) 겨울철 실내 습도가 높고 환기가 부족할 경우

※ 환경부에서는 겨울철 실내 적 정 온도를 18~21℃, 적정 습도는 40~50%로 권고하고 있습니다. (주택 실내 공기질 관리를 위한 매뉴얼'중 환경부, 국립환경과학원)

#### 결로의 예방

- •세대내 설치된 환기시스템을 주기적으로 가동하면 결로 예방에 효과적입니다.
- 자연환기의 경우 최소한 오전, 오후, 저녁, 하루 3번 30분씩 해주는 것이 좋습니다. (주택실내 공기질 관리를 위한 매뉴얼 중 환경부, 국립환경과학원)
- •가구 등을 벽면과 밀착하여 설치할 경우 통풍이 되지 않아 곰팡이가 쉽게 발생 하므로 벽과의 공간을 5~10m 이격하여 가구 등을 설치하시면 곰팡이 방지에 도움이 됩니다.
- 가구 내부의 의류나 이불 등도 통풍이 원활하도록 적절히 배치하고 가끔씩 붙박이장, 가구를 열어 환기를 시켜주세요.
- 실내온도는 난방기 사용으로 쉽게 조절할 수 있으나, 습도는 난방기 사용만으로는 조절이 어렵습니다. 따라서 제습기 등 다양한 방법의 습도 조절 방법을 사용하여 실내 습도를 유지 관리 하셔야 합니다.

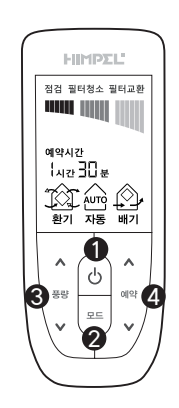

❶ 전원 버튼

오 모드설정 버튼

③ 풍량설정 버튼

④ 예약설정 버튼

#### 환기시스템 가동방법

1. 전원 버튼 누르면 환기모드로 운전 시작

2. 예약설정 1h → 2h → 3h 순으로 예약 시간 설정

풍량 설정 ^올림, ∨내림 버튼
 으로 약풍 → 중풍→강풍 선택

※ 자세한 사용방법은 제품매뉴얼 을 참고하십시오.

#### 감전사고 예방

- 콘센트에 손가락을 집어넣거나 숟가락, 젓가락 또는 머리핀을 꽂으면 위험합니다.
- 누전으로 인한 감전을 막기 위해서 모든 가전제품은 사용설명서에 맞게 사용해주세요. 오피스텔 벽체 콘센트와 거리가 멀어 멀티탭 연장 코드를 사용하실 경우, 사용 설명서대로 별도 접지를 해주세요. 또한 사용 하실 때에 물에 젖은 손으로 플러그를 만지지 마세요.
- 욕실에서 머리를 드라이기로 말리거나 전기면도기를 사용하는 경우에 감전사고의 위험이 크므로 물기에 닿지 않게 하는 등의 안전에 각별히 주의하셔야 합니다.
- 어린이들이 지하 주차장, 각 동 지하, 옥상 등의 공용 부위에서 놀지 못하게 지도해 주세요. 이런 곳에는 전기 분전반이 많이 있으며, 이를 열었을 경우 감전의 우려가 있습니다.

#### 세대 소음 예방

- 어린이가 소파나 높은 곳에서 뛰어내리지 않도록 지도하시고, 조용히 걷는 습관을 길러주세요.
- 밤 10시 이후에는 피아노, 음악 감상 등을 삼가 주세요. 이웃에 피해를 줄 수 있습니다.
- 헬스기구를 두실 때에는 반드시 충격 완화용 매트를 기구 밑에 깔아주세요. 다른 세대에 소음 피해를 줄 일 수 있습니다.

#### 새집증후군 예방

#### 실내공기질 관리

• 아이엠 삼송은 준공 전 충분한 난방 시운전과 환기를 통하여 실내공기질 관리를 하고 있습니다. 그러나, 입주 시 청소약품이나 왁스 등으로 인해 오염물질이 발 생할 우려가 있고, 새로 구입한 가구나 커튼, 방향제나 방충제 등과 같은 생활용품으로부터도 오염물질이 발생할 우려가 있습니다. 따라서 입주 후 2~3개월 동 안은 커튼을 열어 태양광선을 쪼이게 하거나 겨울에는 난방으로 실내 온도를 높여 오염물질 휘발을 촉진시키고 적절한 환기를 통해 오염물질을 옥외로 배출 시키는 것이 좋습니다.

#### 쾌적한 온도와 습도 유지

•실내 오염물질의 농도는 온도와 습도에 밀접한 관계가 있으므로, 실내온도는 동 절기 기준 18~21°C로 유지하고, 습도는 50% 전후로 유지되도록 하는 것이 좋습니다. 인체에 해로운 오염물질은 높은 온도와 습도에서 농도가 증가합니다.

#### 환기시스템 활용

• 봄·가을 등 실내 냉난방이 필요 없는 기간에는 자연환기가 유리하지만, 여름과 겨울에는 환기시스템을 사용하는 것이 좋습니다.

#### 참숯으로 오염물질 흡수·제거

• 참숯을 거실, 방안에 놓아두면 오염물질을 흡수·제거할 수 있습니다.

#### 꽃·나무 등이 식재된 화분 등 배치

 거실이나 발코니에 잎이 큰 관엽류의 식물이나 나무 등 인체 유해 물질을 흡수하는 식목을 배치하면 실내공기 정화에 도움이 됩니다. 사람에게 해로운 이산화탄소 등이 실내에 배출되어 밀폐된 공간에서 쌓이게 되면 두통을 유발할 수 있으므로 식목을 실내에 두는 것도 양질의 산소를 공급하는 좋은 방법이 됩니다. 다만, 겨울철에 과도한 습기 유입은 결로 발생의 원인이 되므로 유의하셔야 합니다.

#### 청소 가이드

#### 등기구 등에 쌓인 먼지는

• 먼저 브러시로 긁어서 들뜨게 한 후 청소기로 먼지를 흡입하고 꽉 짠 물걸레나 화학걸레로 닦아냅니다. 또한 낡은 스타킹을 걸레로 사용하게 되면 미세한 먼지 까지 닦여서 광택이 납니다.

#### 가스레인지 주변의 기름때 제거는

• 나일론 소재의 헝겊이나 스타킹에 주방용 세제를 묻혀 문지르면 깨끗해집니다. 평소 알루미늄 호일을 깔아 사용하고 기름때가 낄 때마다 갈아주면 좋습니다.

#### 바닥에 유리나 전구가 깨졌을 때는

• 처음에는 빗자루로 쓸어낸 후 탈지면을 주먹만큼 뭉쳐 닦으면 말끔하게 처리됩니다.

#### 카펫을 청소할 때는

• 카펫에 소금을 뿌리고 청소하면 조그만 티끌들이 소금에 달라붙어서 먼지가 일지 않아 효과적으로 청소 할 수 있습니다.

#### 싱크대 배수관 막힘과 악취는

• 배수관 막힘과 악취의 원인은 70% 이상이 기름이므로 별도로 수거하여 버려야 하나, 잘못 흘러 들어가는 수도 있으므로 평소 싱크대를 사용하신 후 뜨거운 물을 내려 보내면 배수구가 좁아지는 것을 방지할 수 있습니다. 예) 폐식용유 버림 및 입주자 개인이 설치한 분쇄기(계란껍질 등)의 사용으로 배관막힘 발생

#### 배수구 청소는

• 배수구에 부착물이 끼어 물이 잘 흘러내리지 않는 경우를 방지하기 위해 적당한 기간마다 청소를 해 주시기 바랍니다. 세면기 배수구의 물 빠짐이 나쁠 때는 머리카락 등이 막힌 것이니 분해, 제거해 주어야 합니다.

#### 오디오와 텔레비전에 쌓인 먼지는

• 거즈 등 부드러운 마른 천으로 닦아주시고, 특히 안경을 닦는 천은 먼지를 제거 하는데 좋으며, 화학걸레의 사용은 금물입니다.

MEMO

| - |  |
|---|--|
|   |  |
|   |  |
|   |  |
|   |  |
|   |  |
|   |  |
|   |  |
|   |  |
|   |  |
|   |  |
|   |  |
|   |  |
|   |  |
|   |  |
|   |  |
|   |  |
|   |  |
|   |  |
|   |  |
|   |  |
|   |  |
|   |  |
|   |  |
|   |  |
|   |  |
|   |  |
|   |  |
|   |  |
|   |  |
|   |  |
|   |  |
|   |  |
|   |  |
|   |  |
|   |  |
|   |  |
|   |  |
|   |  |
|   |  |
|   |  |
|   |  |
|   |  |

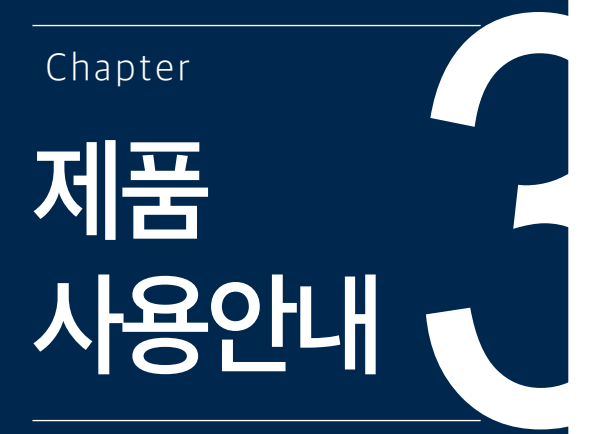

- 28 공동현관로비폰
- 29 디지털도어락
- 31 일괄소등스위치
- 32 월패드
- 37 온도조절기
- 40 환기시스템
- 43 팬코일 냉방시스템
- 45 음식물탈수기
- 47 렌지후드
- 48 삼성스마트오븐
- 49 삼성빌트인냉장고
- 50 삼성빌트인전자레인지
- 51 삼성전기쿡탑2구
- 53 삼성 전기쿡탑 3구
- 54 삼성드럼세탁기
- 55 목문도어락
- 56 비데
- 57 주방에서의 유의사항 및 손질
- 58 온돌마루 관리
- 59 욕실에서의 주의사항
- 60 제품별 사용 매뉴얼 다운로드
- 61 자재리스트
- 63 품질보증서

공동현관 로비폰

대상

• 입주자는 출입카드 또는 비밀번호를 이용하여 공동현관을 출입하며, 방문자는 세대호출 및 통화 후 공동현관을 출입 할 수 있습니다.

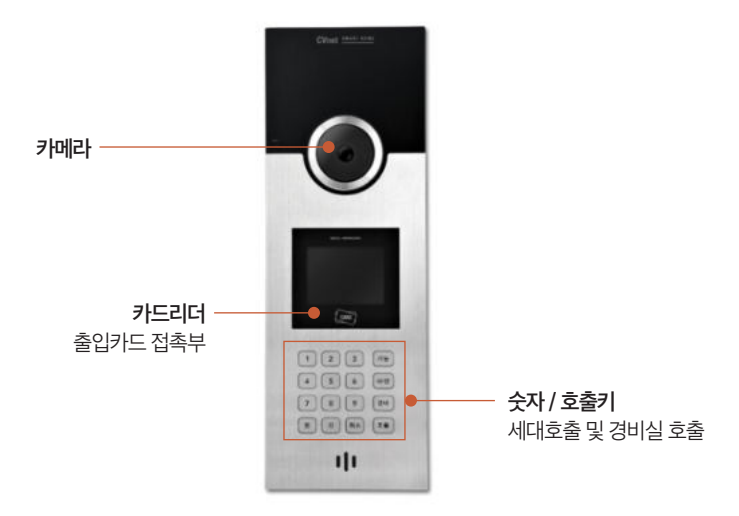

#### 입주자출입방법

**개별비밀번호 사용 시**(월패드에 공동현관 개별 비밀번호 설정 후 사용)

• "비번 +개별비밀번호+세대 호번호 + (호출)"을 누르면 공동 현관문이 열립니다.

#### 카드키사용시

• 카드리더에 지급된 ID CARD를 근접시키면 공동 현관문이 열립니다.

#### 경비실 호출 시

• "경비" 버튼을 누르고 "호출" 버튼을 누르면 경비실 호출이 됩니다.

#### 방문 세대 호출 시

•세대의 세대번호를 누르고 호출버튼을 누르면 세대가 호출되고, 세대에서 문열림 버튼을 누르면 공동 현관문이 열립니다.

### 디지털도어락 (SHS-P710)

#### 각 부분의 명칭 및 기능

#### 실외측

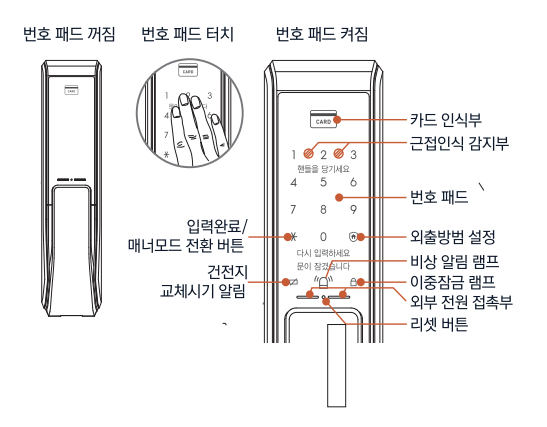

실내측

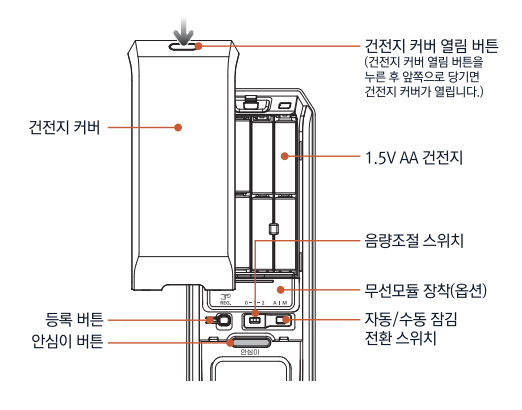

#### 사용 방법

#### 실외에서 문 열기(비밀번호)

1. 이중 보안모드

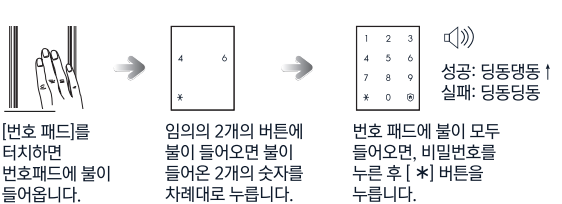

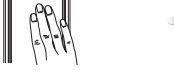

2. 일반모드

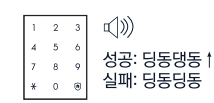

[번호 패드]를 터치하면 번호패드에 불이 들어옵니다. 비밀번호를 입력한 후, [ \*] 버튼을 누릅니다.

• 비밀번호는 번호패드에 불이 켜진 상태에서 입력해야 하며, 불이 꺼진 경우에는 [번호 패드] 를 터치한 후에 다시 입력하여 주십시오.

•비밀번호를 잘못 입력하여 입력을 취소할 경우에는 [@] 버튼을 누른 후, 다시 처음부터 입력하여 주십시오.

• 비밀번호 입력을 5회 연속 실패한 경우에는 "삐리~삐리~삐리~" 경고음이 20회 울리고, 약 3분 동안 도어록 작동이 정지됩니다. 작동 중지 상태에서 10초마다 "띵" 소리가 나며 3분 후 "띵띵띵띵띵띵띵띵" 소리가 나고 자동으로 중지 상태가 해제됩니다.

#### 실외에서 문 열기(카드, 키태그)

#### 카드 접촉

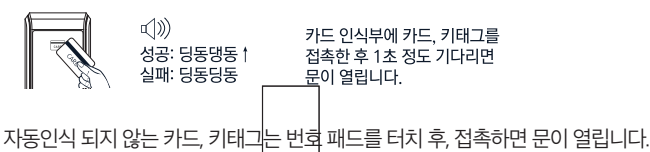

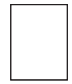

#### 비밀번호 변경

비밀번호는 4~12자리로 등록할 수 있으며, 1개만 등록하여 사용할 수 있습니다.

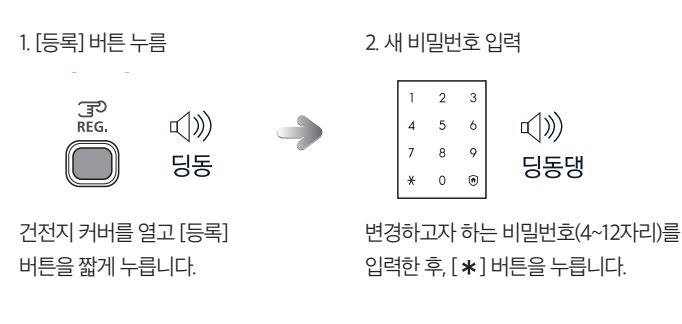

#### 카드, 키태그 등록

카드, 키태그 등록 시 기존에 등록된 카드 정보는 모두 지워지므로, 등록할 모든 카드, 키태그를 한꺼번에 등록하여 주십시오. 카드는 키태그를 포함하여 최대 20개까지 등록할 수 있습니다.

1. [등록] 버튼 누름

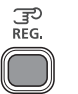

•

딩동

건전지 커버를 열고 [등록] 버튼을 짧게 누릅니다.

|    | - <b>- ·</b> · |    |    | -  |    | _  |
|----|----------------|----|----|----|----|----|
| 비  | 록할 카           | ⊑L | 키  | 태그 | 1를 | 카드 |
| ρļ | 식부에            | 접촉 | 한니 | 니다 |    |    |

CARD

2. 카드. 키태그 접촉

등록을 종료하려면 실내측 몸체의 [등록]버튼을 누릅니다.

()))

딩동댕

3. 카드 등록 종료

ු REG.

#### 비상건전지 사용

건전지의 교환 시기가 되었을 때, 건전지를 교체하지 않고 계속 사용하면 건전지가 방전되어 도어락이 정상적으로 작동되지 않습니다.

()))

딩동댕

#### 비상용 건전지를 이용하여 문 열기

1. 가까운 편의점이나 전파사에서 비상용 건전지(9V)를 구입하십시오. 비상용 건전지는 반드시 6LF22(9V) 알카라인 건전지를 사용하세요.

 실외측 몸체의 외부 전원(비상용 건전지) 접촉부에 9V 건전지를 접촉시킨 상태에서 카드, 키태그를 접촉하거나 비밀번호를 입력합니다.

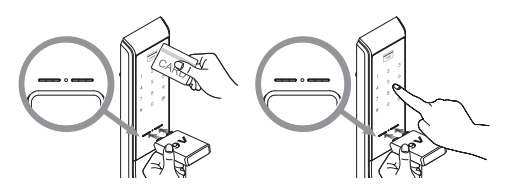

A/S문의 : 삼성SDS www.samsungsds.com 고객센터 ☎ 1661-3311 ※ 자세한 사항은 제품메뉴얼을 참고하십시오.

### 일괄소등스위치

#### 각 부분의 명칭 및 기능

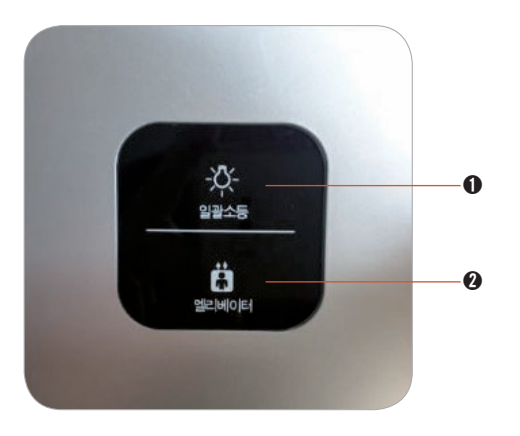

한 번의 터치로 집안에 있는 등을 한꺼번에 점등/소등이 가능한 스위치 입니다.(일부 스위치 제외)

- ❶ 일괄소등 : 1회 터치로 집안 전체등 점등 및 소등 가능
  - 일괄소등 OFF → 각방등 별도 제어 불가능
  - 일괄소등 ON → 각방등 별도 제어 가능
  - ※ 주의 : 현관 센서 등 및 거실 스위치는 일괄소등 ON/OFF 여부와 관계없이 별도제어 가능하며 거실 월패드 전원 OFF상태에서는 일괄소등스위치 작동시 거실스위치는 제어되지 않습니다.

❷ 엘리베이터 : 1회터치로 엘리베이터 호출 가능

### 월패드

#### 각 부분의 명칭 및 기능

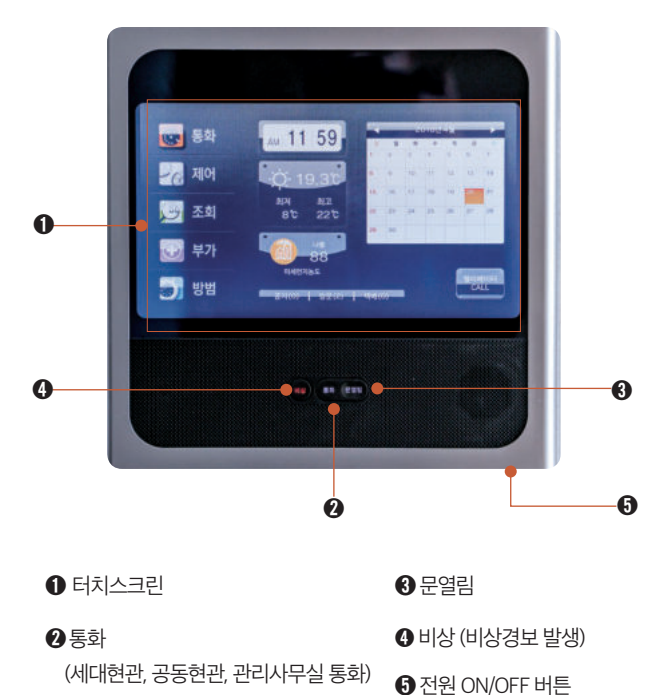

#### 현관카메라

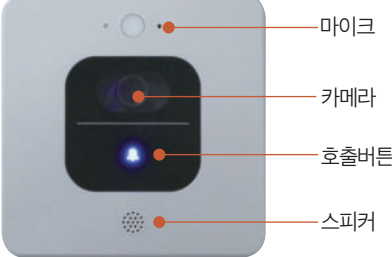

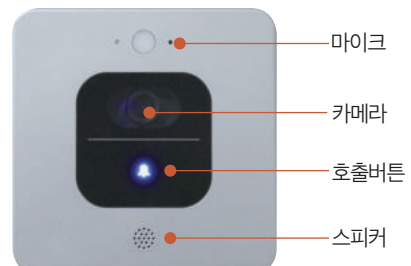

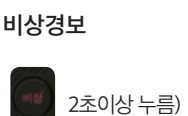

공동현관 / 현관 문열림

2초이상 누름) ➡ 경보 발생

공동현관 / 현관 / 관리사무실 통화

버튼 ➡ 공동현관/현관/관리사무실과 통화

공동현관/현관 통화 후 ➡ 🎬 버튼 ➡ 자동문 열림

🎒 방법 ➡ 재택해제 버튼 누른 후 ➡ 비밀번호 입력 후 확인 ➡ 재택방범 해제

#### 메인화면

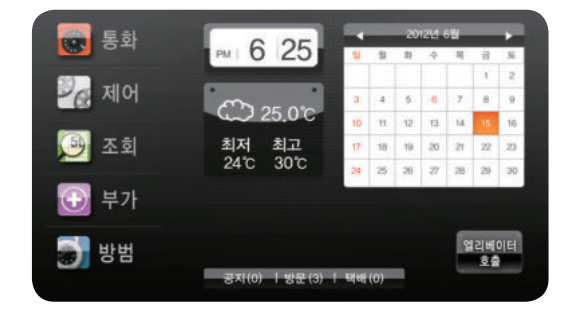

▶ 메인화면은 통화, 제어, 조회, 부가, 방범 설정으로 구성됩니다. 해당 아이콘을 한번 누르시면 해당 메뉴로 이동합니다.

| 아이콘                   | 기능 설명                                          |
|-----------------------|------------------------------------------------|
| 💽 ছিহ্ন               | 공동현관/관리실/다른 세대/일반전화 통화시 사용                     |
| <u>ଅ</u> ଜ ଲାଖ        | 거실조명스위치, 가스차단기, 난방 ON/OFF 시 사용                 |
| 👰 ত্রহা               | 에너지 사용량/방문자 확인/ 공지사항/차량도착 /놀이터 CCTV/택배알림 등을 확인 |
| ⊕ 부가                  | 단지커뮤니티/전화번호부 등을 이용할 때 사용                       |
| 🐻 방범                  | 외출 및 방범 감지기 설정 시 사용                            |
| PM 05 48              | 시간정보 표시                                        |
|                       | 날씨정보 표시                                        |
|                       | 날짜정보 표시 및 일정확인                                 |
| 공자(0)   방문(2)   택배(1) | 공지사항/부재중 방문자 확인/택배도착 확인                        |
| 엘리베이터<br>호출           | 엘리베이터 호출 시 사용                                  |

#### 1. 통화 : 관리실/공동현관/다른세대/일반전화 통화시 사용합니다.

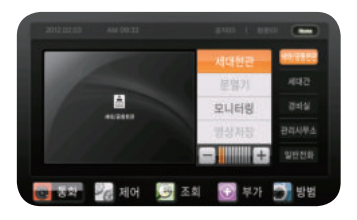

- 1-1)세대현관/공동현관 통화 • 세대현관 또는 공동현관과
- 통화하는 화면입니다.
- '모니터링'기능은 세대 현관만 가능합니다.

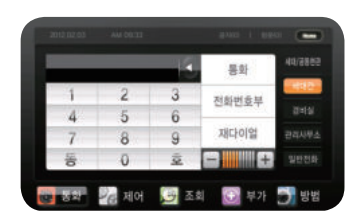

- 1-2)세대간 통화 • 다른 세대와 음성
- 통화하는 화면입니다.

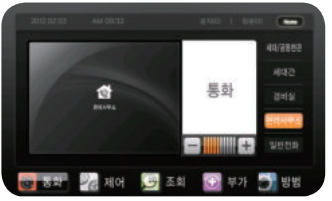

1-3)관리사무소 통화

| 44/2865 | 통화             | 1 |   |   |
|---------|----------------|---|---|---|
| 4042    | 21 81 10 10 10 | 3 | 2 | 1 |
| 경비실     | DNUXT          | 6 | 5 | 4 |
| 권격시부소   | 재다이얼           | 9 | 8 | 7 |
| 2020    | 8              | # | 0 | * |

#### 1-4)일반전화

• 일반 국선전화 통화하는 화면입니다.

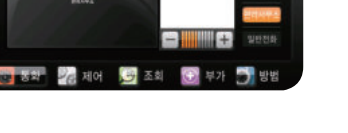

2. 제어 : 가스밸브/난방/전등 등을 확인합니다.

달기 OFF

😳 부가 🌍 방법

• 관리사무소와 통화하는 화면입니다.

| 전동세이   | - |         |    | 카스물       |
|--------|---|---------|----|-----------|
| -      | - | _       | -  |           |
|        |   |         | 전체 | 년 년1<br>기 |
| 255(1) |   | 2154021 |    |           |

- 2-2)전등
- 거실전등을 제어하는 화면입니다.
- 각각의 전등을 제어하거나 전체를 제어할 수 있습니다.

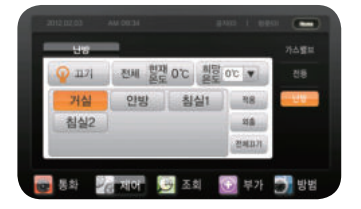

🖉 মাল 🧕 ত্রহা

💼 통화

#### 2-3)난방 • 각방의 난방을

2-1)가스밸브

화면입니다.

• 가스밸브를 제어하는

• 가스밸브 제어는 밸브 닫기만 가능합니다.

제어하는 화면입니다.

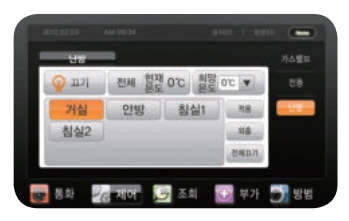

• 각방의 온도 설정이 가능합니다.

#### 3. 조회

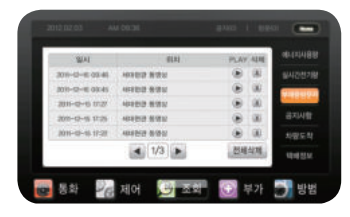

3-1)부재중 방문자 • 월패드 외출설정시 방문자가 있을 경우 확인하는 화면입니다.

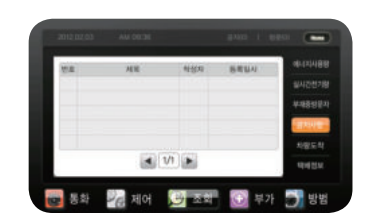

3-2)공지사항
· 공지사항을 확인하는 화면입니다.

| 01000185 | and the second second s | 파람구문 | 11/曲三 | 월시 |
|----------|----------------------------------------------------------------------------------------------------|------|-------|----|
| 실시간연7명   |                                                                                                    |      |       |    |
| 4488927  |                                                                                                    |      |       |    |
| 공지사항     |                                                                                                    |      |       |    |
| NECT     |                                                                                                    |      |       |    |
| energer  | <b>말망성장</b>                                                                                                    |      |       |    |

#### 3-3)차량도착

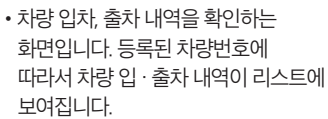

 등록차량 알림을 설정하는 화면입니다.
 체크박스에 체크한 차량만 알림 기능이 동작합니다.

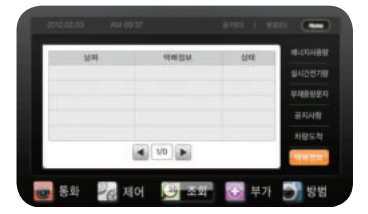

**3-4)택배정보** 택배정보를 확인하는 화면입니다.

#### 4. 부가 : 단지 커뮤니티/전화번호부 등을 이용할 때 사용합니다.

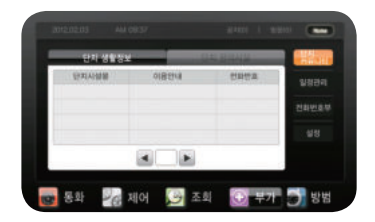

4-1)단지커뮤니티

• 관리사무소에서 등록한 단지생활정보 및 편의시설을 확인하는 화면입니다.

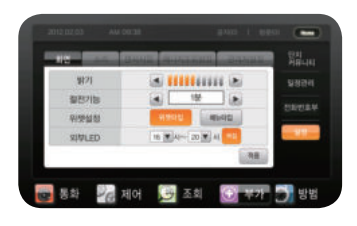

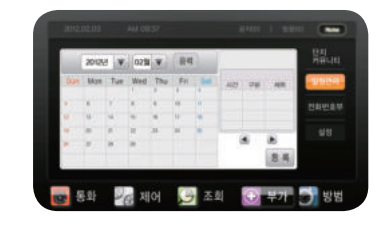

**4-2)일정관리** • 일정관리 화면입니다.

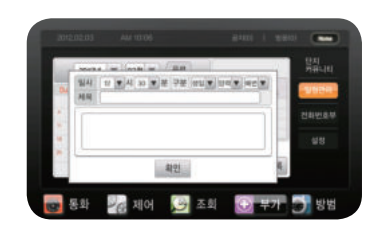

4-3)전화번호부

- 전화번호부 목록 화면입니다.
  - 소리설정 화면입니다.

• 화면설정 화면입니다. 밝기, 절전기능,

4-4)설정

위젯설정, 외부LED 제어 기능을 합니다.

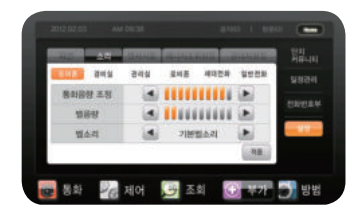

#### 5. 방범 : 외출 및 방범 감지기 설정 시 사용합니다.

- 동체감지기가 작동됩니다.
- 5-1)외출 • 외출설정 화면입니다. 외출설정시 현관문 방범감지기와
- \*위 설정 완료 후 로비폰에서 "비번 → 세대비밀번호 → 세대호번호→ 호출"을 누르면 현관문이 열립니다.
- 변경할 비밀번호 입력 후 확인. 적용 버튼을 누르면 변경완료.

5-2)재택

• 재택설정 화면입니다.

재택설정시 현관문

방범감지기가

작동됩니다.

개별비밀번호 사용/사용안함선택가능.

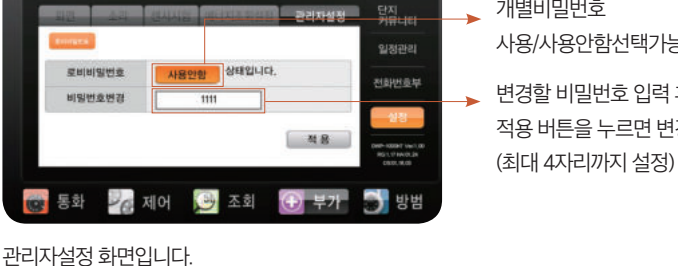

공지(1) | 방문(0) | 택배(0)

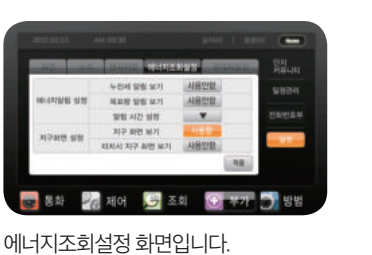

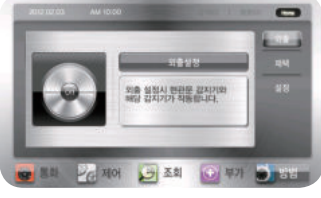

- 제어 🔄 조회

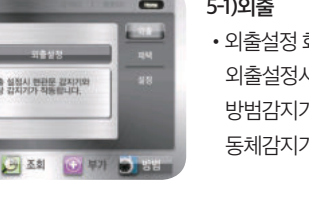

5-3)설정

• 방범/비밀번호를

설정하는 화면입니다.

• 입장/퇴장 지연시간에

따라서 센서의 동작

시간이 변경됩니다.

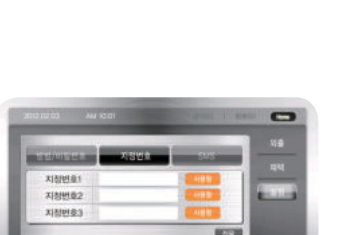

26 제어 🔛 조회 💽 부가 📄 명명

• ARS 지정번호를 설정하여 방범 이벤트가 발생했을 때 전화를 걸도록 하는 기능입니다. 지정번호를 눌러 번호 변경 가능합니다. \*세대 입주전화 연결시 에만

설정 가능한 기능입니다.

\*비밀번호는 절대로 외부인에게 노출 되어서는 안됩니다. 입주 후 초기 비밀번호(0000)를 바로 변경하시길 바랍니다.

() 早가

A/S문의 : 씨브이네트 고객센터 ☎ 1544-3810 ※ 자세한 사항은 제품메뉴얼을 참고하십시오.

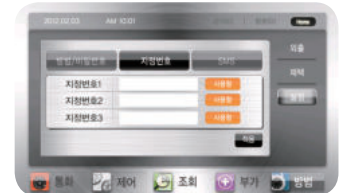

③ 방 표시 옆에 가동표시(●)가 없어지며 난방이 정지됩니다.

① 난방/외출 버튼을 눌러 표시창에 실내 및 설정온도표시가 되도록 해주세요. ② 온도조절 버튼(-)을 눌러 05~40℃중 설정 온도를 맞추세요. (현재온도 보다 설정온도를 낮게 설정하여야 난방이 정지됩니다.)

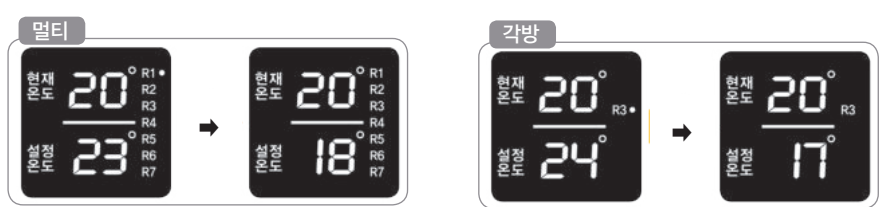

#### 멀티 및 각방 난방을 정지할 때

③ 방 표시 옆에 가동표시(●)가 나타나며 난방이 가동 됩니다.

① 난방/외출 버튼을 눌러 표시창에 실내 및 설정온도표시가 되도록 해주세요. ② 온도조절 버튼(+)을 눌러 05~40℃중 설정 온도를 맞추세요. (현재 온도 보다 설정온도를 높게 설정하여야 난방이 시작됩니다.)

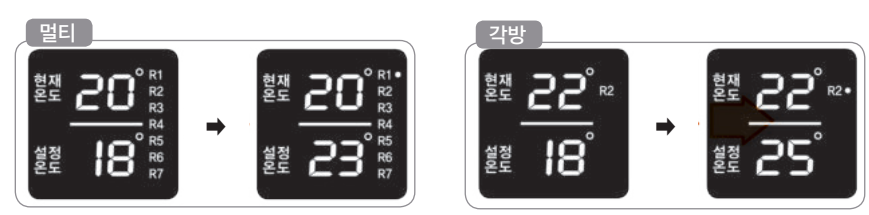

멀티 및 각방 난방을 원할 때

#### 난방작동방법

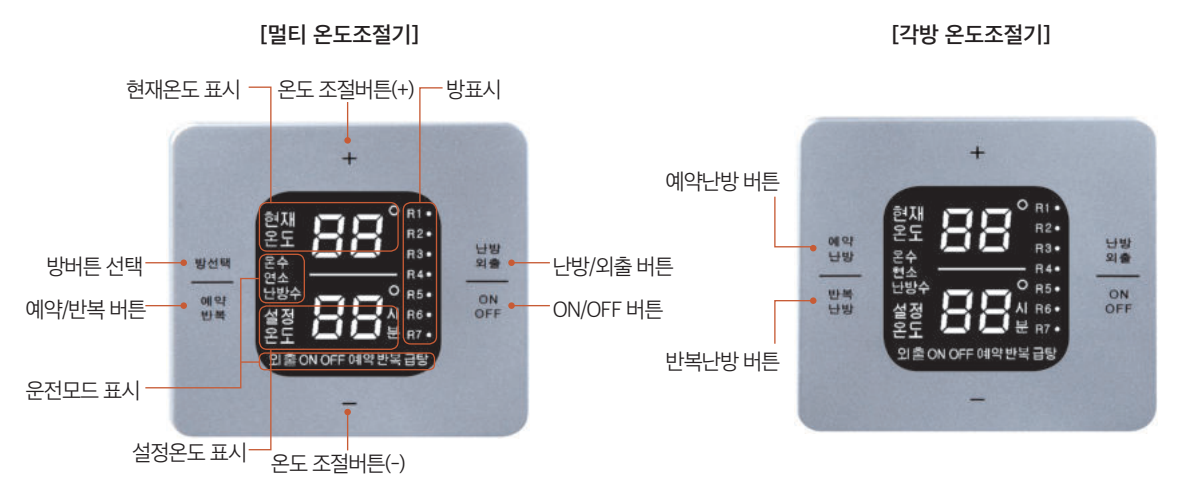

### 각 부분의 명칭

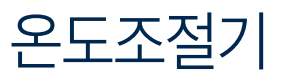

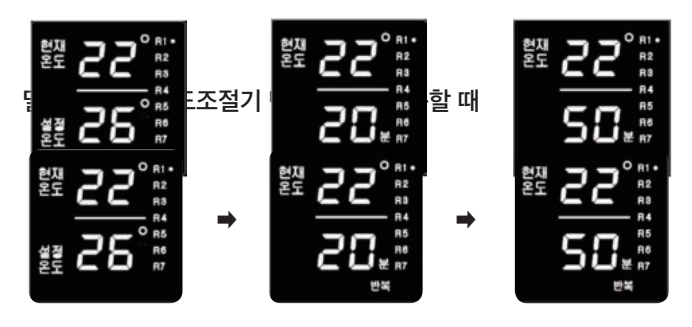

 멀티의 예약반복 또는 각방의 반복난방 버튼을 길게 누르면 반복이 표시됩니다.

② +, - 버튼으로 온도조절기의 가동 시간을 설정합니다. ③ 5분 단위로 5분에서 90분까지 설정이 가능합니다.

※ 반복난방은 설정온도와 상관없이 난방 됩니다.

| 난방 설정 시간 | 작동시간 예        | 구분 |
|----------|---------------|----|
| 5분       | 5분 난방 85분 정지  |    |
| 10분      | 10분 난방 80분 정지 |    |
| 15분      | 15분 난방 75분 정지 | 반복 |
| 20분      | 20분 난방 70분 정지 |    |
| 25분      | 25분 난방 65분 정지 |    |
|          | ========      |    |

#### 멀티 및 각방 온도조절기 반복난방을 해제할 때

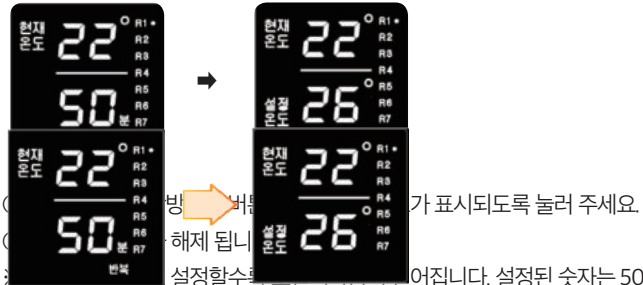

어집니다. 설정된 숫자는 50분 동안 난방이 되는 시간을 의미합니다.

반복모드는 설정을 해제하기 전까지 지속됩니다.

#### 멀티 및 각방 온도조절기 예약모드 사용할 때

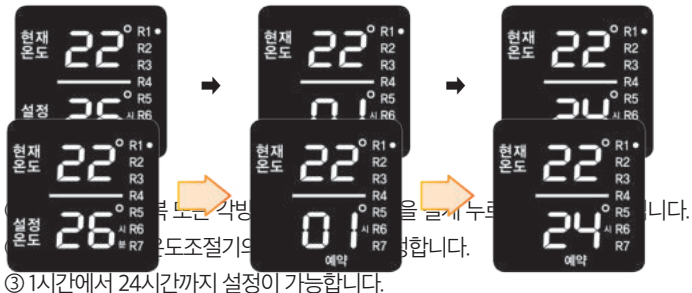

③ I시간에서 24시간까지 실장이 가능합니다. ※ 니카요 고리카 서퍼 내 고리카 후보다 서퍼오드레크 드바이 키

※ 시간을 2시간 설정 시 2시간 후부터 설정온도대로 난방이 가동됩니다.

#### Chapter3\_제품 사용안내

현재 모토

설정

멀티 및 각방 온도조절기 예약모드 해제할 때

① 방 선택 버튼을 눌러 제어하고자 하는 방을 선택합니다. (R2, R3 ... R7) ② 온도조절 버튼(+, -)을 눌러 05~40℃중 설정 온도를 맞추세요. ※ 현재 온도보다 설정온도를 높게 설정하면 난방이 시작됩니다. ※ 현재 온도보다 설정온도를 낮게 설정하면 난방이 해제됩니다.

① 멀티/각방 온도조절기의 난방외출 버튼을 눌러 설정온도가 표시되도록 눌러 주세요.

#### 장시간 난방을 정지할 때

② 예약난방 모드가 해제 됩니다.

③ 수초간 시간이 지나면 자동저장 됩니다.

멀티 온도조절기에서 각방 온도조절기를 제어할 때

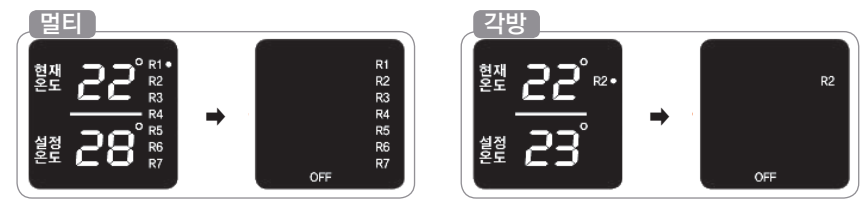

① 멀티/각방 온도조절기의 ON/OFF 버튼을 눌러 주세요.

② OFF표시가 나타나며 난방 모드가 해제 됩니다.

※ 전체온도조절기의 OFF 시에는 동파방지상태로 전환됩니다.

#### 실내온도조절기의 에러번호가 표시될 때

실내온도조절기의 점검램프에 적색 불이 들어오면서 에러코드가 표시 되면, 각 에러 코드 별로 조치하여 주신 후 재 가동 해주세요. (실내온도 조절기의 난방버튼을 눌러주거나, 제어기의 전원버튼을 껐다 다시 켜주시면 재가동 됩니다.) 그래도 해결되지 않을 때에는 콜센터로 연락하여 점검 받으세요.

| 에러번호 | 에러내역     | 조치방법                                              |
|------|----------|---------------------------------------------------|
| СС   | 통신 Error | - 제어기와 조절기간의 통신이 안될 때 표시됩니다. 제어기의 전원을 껐다 다시 켜주세요. |

A/S문의 : (주)지스타허브 🕿 1600-0297

※ 자세한 사항은 제품메뉴얼을 참고하십시오.

<u>화기시스템</u>

#### 리모컨 각 부분의 명칭

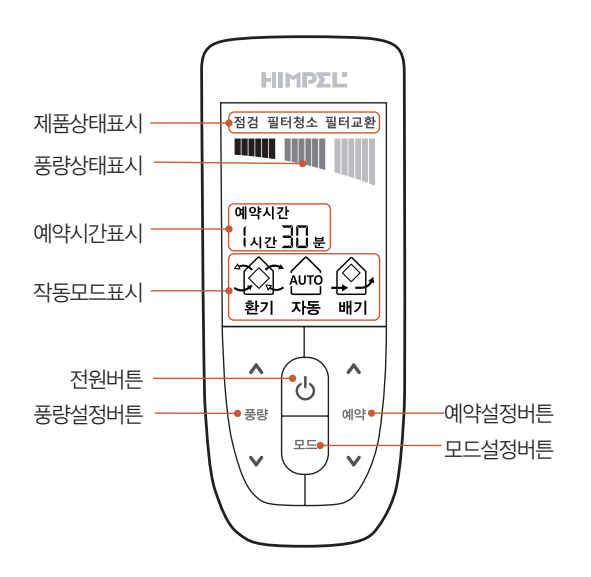

#### 사용방법

#### 운전 및 풍량선택

- 전원버튼을 눌러 전열교환기 운전을 시작합니다. 전원시작 시 환기모드로 시작됩니다.
- 풍량설정 버튼 ▲ 올림, ▼내림 버튼으로 바람의 세기를 선택합니다. (약풍 → 중풍 → 강풍 순으로 선택할 수 있습니다.)
- 다시 전원버튼을 누르면 동작이 정지됩니다.

#### 예약시간 선택

- 예약시간 설정 버튼 ▲ 올림, ▼내림 버튼을 눌러 예약시간을 설정합니다. 1h → 2h → 3h순으로 원하는 예약시간을 설정할 수 있습니다.
- 풍량설정 버튼 ▲ 올림, ▼내림 버튼으로 바람의 세기를 선택합니다. 타이머 기능은 설정시간이 지나면 자동으로 작동이 멈추게 됩니다.

#### 필터분리 및 청소

- 환기시스템의 기능저하방지를 위해, 에어필터, 열교환소자를 정기적으로 청소해주세요.
- •에어필터 청소주기: 필터점검 알림시 (운전 시간 1,000시간마다, 단 6개월에 1회 이상)
- 열교환소자 청소주기: 2년에 1회 이상(오염된 정도에 따라서 청소횟수는 증가할 수 있습니다.)

#### 청소시 주의사항

- 안전을 위하여 청소하기전에 전원을 차단하여 주십시오.
- 열교환 소자의 점검 시에는 소자가 떨어질 수 있으니 주의하십시오.
- 손질할때는 안전과 위생을 위하여 반드시 장갑을 착용하여 주십시오.
- 열교환 소자 및 필터카트리지의 미디움필터는 물청소를 금지합니다.

41

- 열교환 소자 분리시 낙하에 주의바랍니다.
- 점검구를 열고 열교환 소자의 손잡이를 잡아 아래로 분리합니다.
- 본체에 열교환소자 점검구의 스크류 4개를 풀어주십시오. (이때 소자가 떨어질수 있으니 주의바랍니다.)
- 강한 힘으로 분리하지 마십시오)
- 본체에 부착된 배기필터와 외기필터 카트리지의 손잡이를 잡고 아래로 당겨 분리하십시오.(이때 너무
- 배기필터 카트리지 (프리필터)

그릴분리

외기필터 카트리지 (프리+미듐필터)

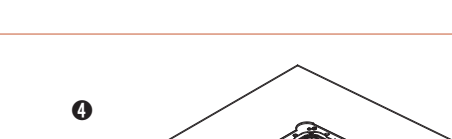

0

- 그릴을 천천히 아래쪽으로 당겨 몸체와 분리합니다.
- 그릴을 아래쪽으로 당겨 후크를 분리합니다.

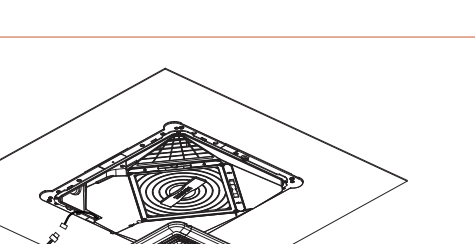

• 그릴캡 분리후 스크류 4개소를 분리합니다.

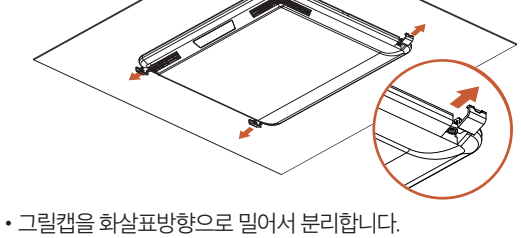

필터분리

0

6

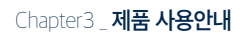

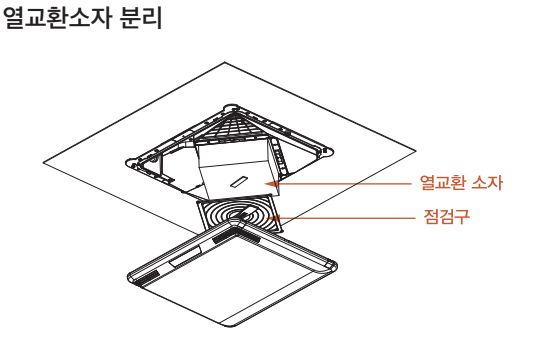

• 그릴의 동작표시창 케이블을 본체단자에서 분리합니다.

#### 에어필터 청소

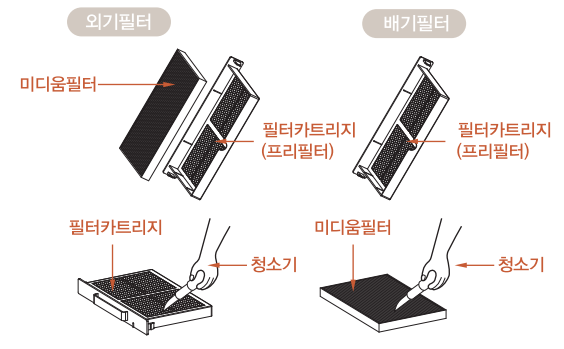

- 열교환소자 청소
- 진공청소기를 이용하여 열교환소자 표면의 먼지를 청소하여 주십시오.
- 전열소자의 경우 절대 물로 씻지 마십시오.
- 청소시 열교환소자의 골이 손상되지 않도록 주의하십시오.

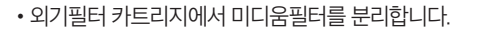

- 청소기를 이용하여 필터 카트리지와 미디움필터를 청소하여 주십시오.
- 필터카트리지는 물청소가 가능합니다.
- 열교환소자 및 미디움필터는 물청소가 불가하오니 진공청소기로 청소하여 주십시오.

•에어필터와 열교환 소자의 조립은 분해의 역순으로

하시면 됩니다.

- 필터 조립 시 외기필터와 배기필터의 방향 및 위치에 유의하여 조립하십시오.
- 방향이나 위치가 바뀌면 풍량 저하의 원인이 됩니다.

청소 후 조립과 확인

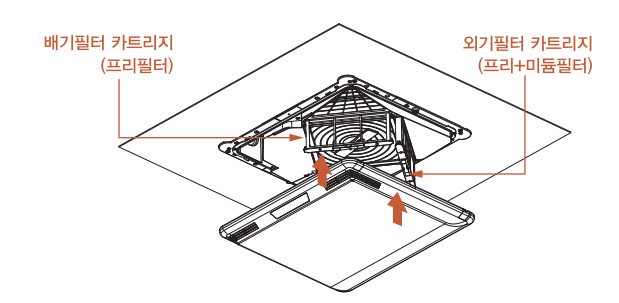

A/S문의 : 힘펠 문의전화 ☎ 1899-0991 ※ 자세한 사항은 제품메뉴얼을 참고하십시오.

## 팬코일 냉방시스템

#### 팬코일 냉방 시스템 리모컨 각부 명칭

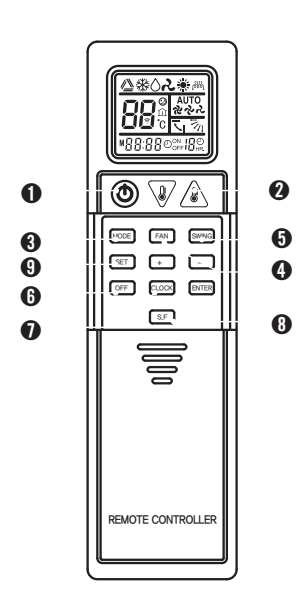

#### ● 운전 버튼

버튼을 누를때 마다 가동과 정지를 반복함.

#### 2 온도조절 버튼

버튼을 누를 때마다 1도씩 상승 또는 하강함.

#### 3 모드선택 버튼

버튼을 누를 때마다 냉방 → 송풍 순으로 바뀜.

#### I FAN 버튼

버튼을 누를 때마다 풍량이 강 → 중 → 약 → 자동 순으로 바뀜.

#### SWING 버튼

버튼을 누를 때마다 스윙과 정지가 반복됨.

#### OFF 버튼

정지시간 예약 +, -로 시간조정, 5초 후 설정 저장됨.

#### CLOCK

시간 설정기능으로 +, - 버튼으로 시간 및 분을 조정한 후 ENTER 키를 눌러 입력함.

#### 🕃 S.F 버튼

부가기능키

#### SET 버튼

ID 부여시 1회 누를 때마다 그룹과 개별 ID로 순환하여 +,-키로 ID 입력 후 ENTER키를 눌러 입력하면됨.

#### 팬코일 냉방 시스템 작동 방법

- 운전정지 버튼을 상용하여 팬코일의 ON/OFF가 가능합니다
- 모드버튼을 이용하여 냉방/송풍 으로의 전환이 가능합니다.
- 팬버튼을 이용하여 장비의 운전 상태를 자동/강/중/약으로 전환이 가능합니다

#### 🕐 운전 버튼

버튼을 누를때 마다 가동과 정지를 반복함.

#### ▥ 모드선택 버튼

일 회 누를 때마다 냉방 → 송풍 순으로 바뀜.

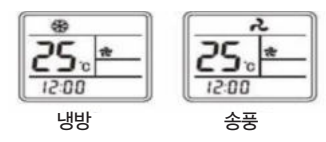

#### FAN 버튼

버튼을 누를 때마다 풍량이 강 → 중 → 약 → 자동 순으로 바뀜.

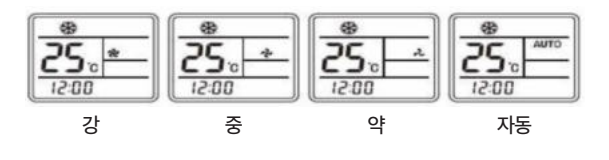

#### 팬코일(냉방기)의 올바른 사용법

- 팬코일의 경우 물을 이용하여 냉방을 진행하기 때문에 원천적으로 습기가 존재할 수밖에 없습니다 그래서 팬코일의 경우 사용하면서 사용자의 관리가 중요합니다.
- ♥ 팬코일 작동 후 OFF시에는 팬이 바로 멈추지 않고, 장비내부의 건조를 위하여 건조기능이 작동되어서 약 1분간 팬이 바람을 불어서 장비내부에 있는 습기를 일정부분 건조후 팬이 멈추는 기능이 있어 장비 off 후에도 팬이 일정시간 작동되는 것은 정상적인 작동 상황입니다.
- 팬코일의 관리가 되지 않으면 장비작동시 처음 나오는 냄새가 상쾌한 냄내가 나올수 없습니다. 이유는 기온이 더우면 더울수록 팬코일 내부의 온도가 올라가 습기로 인한 물비린내, 내부에 생기는 곰팡이 냄새가 증폭된 상태에서 팬코일을 처음 작동시에는 농축된 냄새가 내려오기 때문입니다. 그래서 올바른 팬코일 사용법은 집집마다 구조가 다르기는 하지만 현관문을 살짝 열어놓고 창문은 활짝열어주어 환기 순환 구조형성후 팬코일을 최고 풍량으로 10~15분 가량 작동후 사용합니다. 이렇게 하는 이유는 내부에 농축된 냄새를 밖으로 배출되는 시간, 또 내부가 내부가 냉각이 되어서 감추어지는 시간을 주기위함입니다.
- 팬코일 작동 정지 시 장비 자체적으로 1분 팬이 작동 후 꺼지기는 하지만 이와는 별도로 송풍모드로 1~2시간 작동후 장비를 off 시기키는 것이 최적이 작동방법입니다(에어컨의 경우도 동일하게 작동)
- 팬코일 장비는 습기와 곰팡이 각종 생활냄새에 노출된 장비 이기 때문에 매년 장비내부의 청소를 해주어여 내부에 생기는 곰팡이 및미생물등을 제거 할수 있기 때문에 사용시에 보다 쾌적하게 사용이 가능합니다

#### 팬코일의 청소 방법

- 팬코일 분해 환경에 따른 비닐 보양후 청소를 진행할수 있도록 장비를 분해합니다
- ❷ 내부약품도포 호흡기와 관련된 가전이므로 친환경 약품을 이용하여 적정량을 도포합니다
- ③ 고압세척 고압의 물로 내부에 도포된 약품과 먼지및 곰팡이 등을 제거합니다
- 악취제거작업 모든 냉방기의 주 오염원은 응축수의 미생물이 부패되어 발생하는 곰팡이 이기때문에 냉방기내부를 살균적업 해줍니다
- 팬코일 조립 청소가 완료된 팬코일은 안전하게 조립 작업을 진행합니다.

A/S 문의 : 에이피 ☎ 031-942-2237 ※ 자세한 사항은 제품메뉴얼을 참고하십시오.

※ 씽크 짤순이의 덮개, 뚜껑, 탈수통은 소모품이며 씽크 짤순이 탈수통의 권장 사용 기간은 1년 입니다. 분실 혹은 파손 시 마이한일 쇼핑몰(www.myhanil.co.kr) 또는 지역별 직영 C/S센터에서 구매가 가능합니다.

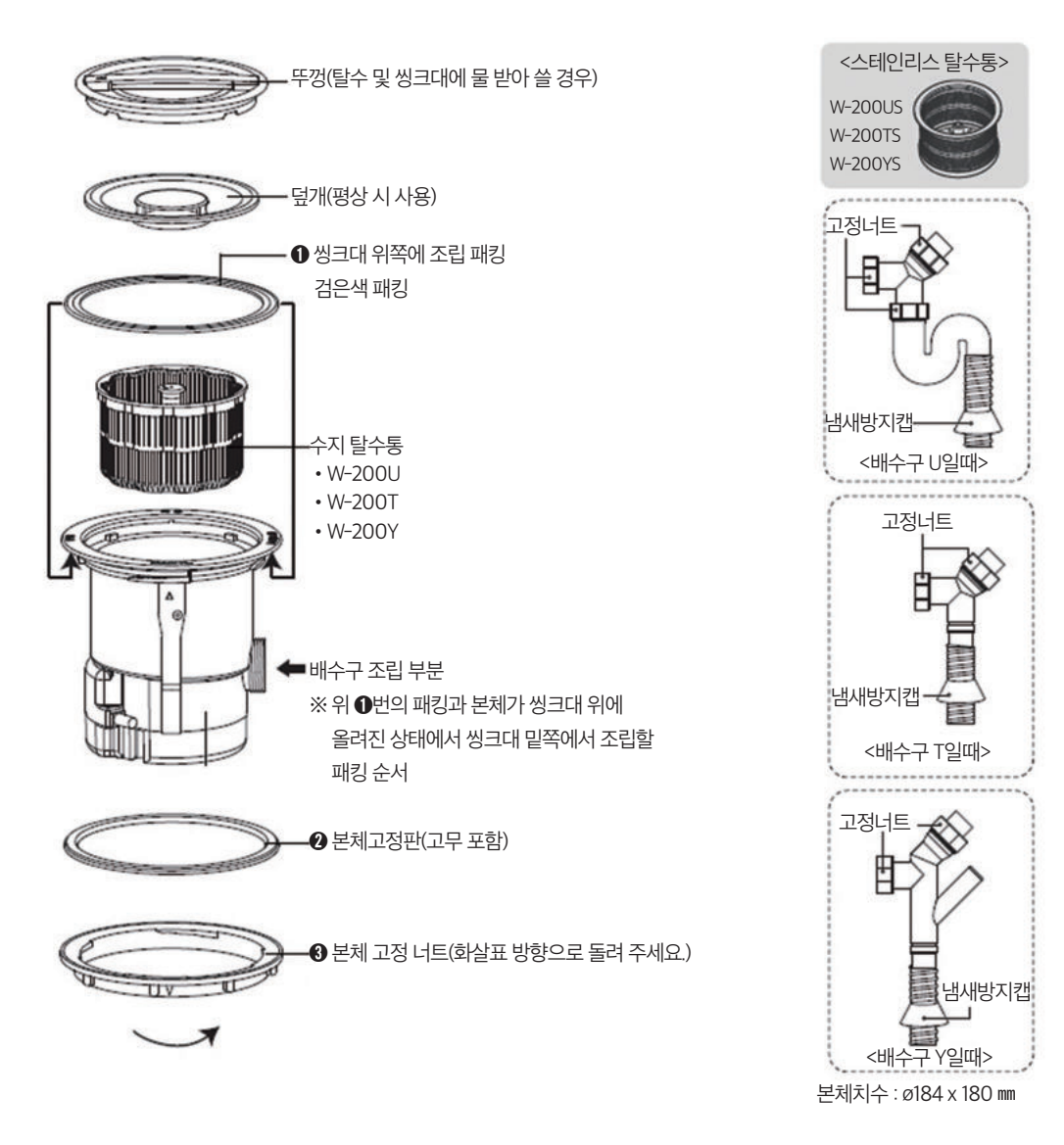

### 각 부분의 명칭 및 패킹조립 순**서**

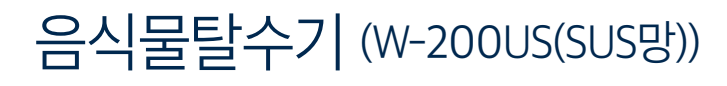

A/S 문의 : 한일전기주식회사 🕿 1588-1183

5회 이내에서 사용하십시오.

※ 표준량 이상은 절대로 사용하지 마시고 2회 이상 연속 사용할 때에는 1분 작동 1분 정지를

- 탈수통 높이 이상으로 음식물을 투입 시, 음식물에 의해 작동이 되지 않을 수 있습니다.
- 씽크대에 물을 받아 사용하실 경우 탈수 뚜껑의 ▲표시를 "닫음"으로 놓고 사용하십시오.
- 털어내십시오. - 특히 탈수 시에는 헛돔 및 소음방지를 위해 탈수통을 모터축에 확실히 끼워서 사용하십시오.
- 탈수통이 돌아가는 상태로 손을 넣으면 다칠 우려가 있으므로 완전히 정지한 후 꺼내십시S - 부패 및 냄새발생 방지를 위해 탈수(운전시간 1분)가 끝나는 즉시 탈수된 음식물찌꺼기를
- 탈수통이 돌아가는 상태로 손을 넣으면 다칠 우려가 있으므로 완전히 정지한 후 꺼내십시오.
- 시작됩니다. (1분 후에는 탈수가 완료됩니다.) ④ 탈수통이 완전히 정지하면 탈수 뚜껑을 빼내시고 탈수통의 음식물 찌꺼기를 털어내십시오. - 탈수 전에 음식물 찌꺼기를 고르게 펴서 넣어 주셔야 작동 시 진동이나 소음이 줄어듭니다.
- ※ 탈수를 하기 위해서는 탈수 뚜껑을 사용합니다.
   사용하시는 덮개(본체에 덮어 놓고 내용물을 투입할 수 있게 되어있음)를 꺼내십시오.
  ❷ 탈수 뚜껑의 ▲표시가 "작동"표시 방향에 오도록하여 뚜껑을 닫으면 내용물의 탈수가

### 탈수 방법

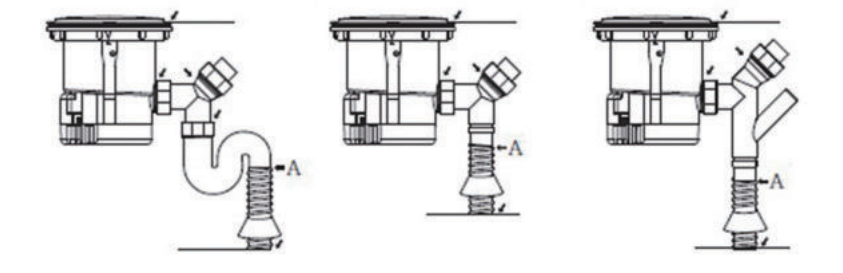

- 탈수통을 꺼내고 사용하지 마십시오.
- 씽크대에 물을 흘려보낸 후 배관부에 누수가 발생되는 곳이 없는지 확인하십시오.
   - A부 호스 조립 시 빠질 우려가 있으므로 고정 밴드(호스에 부착)를 사용하여 완전히 고정 시키십시오.
- 탈수 뚜껑의 화살표가 "작동" 표시 방향에 오도록 하여 뚜껑을 닫아서 운전이 되는지 확인하십시오.
   운전 시 진동 및 소음발생 유무를 확인하십시오.(본체가 완전히 고정되어 있지 않거나 모터축 핀이 탈수통 바닥의 십자홈에 제대로 물려있지 않을 시 소음, 진동의 원인이 됩니다.)

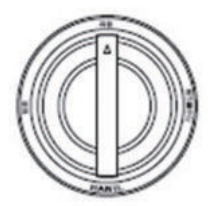

탈수통

모터축

#### 사용 전 확인

### 렌지후드 (HDH-90S, MCH-90S, B60)

HDH-90S

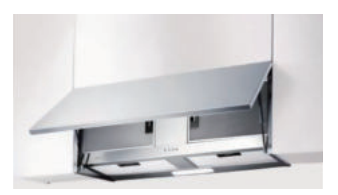

MCH-90S

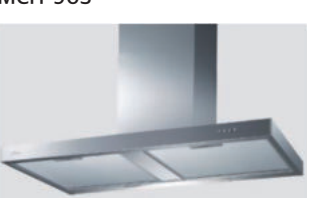

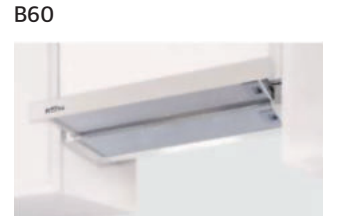

동작조절부

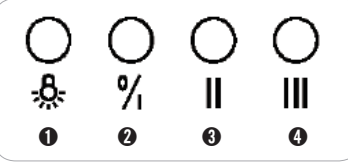

풍량 S/W 조명 S/W

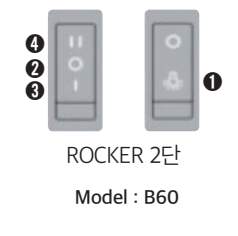

Model : HDH-90S, MCH-90S

❶ 조명버튼 : 버튼을 누르면 조명이 ON/OFF 됩니다.

❷ 배기OFF/ 배기ON(약) 버튼 : 버튼의 누름 동작에 팬이 ON/OFF 및 약풍으로 작동 합니다.

❶ 배기(중)/ 배기(강) 버튼 : O/I (ON/OFF) 버튼이 ON 상태에서만 동작되며 중풍, 강풍으로 작동 합니다.

#### 청소방법

- •제품의 수명연장과 깨끗한 사용환경을 위해 주기적으로 청소를 하여 주십시오.
- 청소전 후드 동작을 정지시키고 전원 플러그를 콘센트에서 뽑아주십시오.
- 외부 후드의 표면 상태 보호를 위하여 부드러운 헝겊에 중성세제를 묻혀 표면을 닦은 후 마른 헝겊으로 닦아 주십시오. 후드의 표면을 해칠 수 있는 화학약품을 사용하지 마십시오.
- 필터 필터에 기름때 및 오물이 끼어 있으면 배기 효과가 떨어지므로 중성세제를 풀은 더운물에 30~40분 정도 담근 후 부드러운 천으로 세척하십시오.

A/S문의: (주)하츠 www.haatz.co.kr 고객상담센터 ☎ 1644-0806

※ 자세한 사항은 제품메뉴얼을 참고하십시오.

※ 자세한 사항은 제품메뉴얼을 참고하십시오.

메모리 버튼 메모리 기능을 저장/시작할 때 사용합니다.

A/S문의: 삼성전자주식회사 www.sec.co.kr A/S센터 ☎ 1588-3366

해동 기능을 시작할 때 사용합니다.

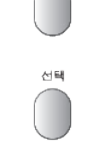

48

시계

#### 선택 버튼 기능을 선택할 때 사용합니다.

현재시간을 설정하거나 변경할 때 사용합니다.

시계 버튼

탈취 기능을 시작할 때 사용합니다.

#### 탈취 탈취 버튼

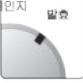

### 발효 기능을 사용할 때 선택합니다.

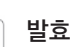

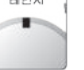

전자레인지 기능을 사용할 때 선택합니다.

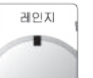

#### 레인지

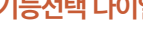

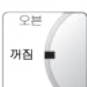

오븐

꺼짐

모든 기능을 종료하고 스마트 오븐을 꺼둘 때 선택합니다. 기능선택 다이얼이 꺼짐에 있을 경우 에도 [스마트 요리], [해동], [메모리], [탈취], [시작] 버튼을 누르면 동작이 됩니다.

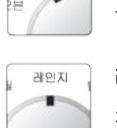

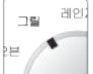

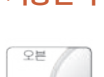

#### 꺼짐

오븐

일반기능 버튼부

스마트요리

해동

메모리

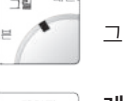

그릴 기능을 사용할 때 선택합니다.

### 기능선택 다이얼

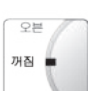

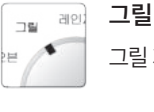

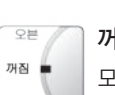

오븐 기능을 사용할 때 선택합니다.

스마트요리를 선택할 때 사용합니다.

스마트요리 버튼

해동 버튼

기능선택 다이얼

일반기능 버튼부

정지/취소/절전 버튼 작동 중 일시정지/취소/절전을 할 때 사용합니다.

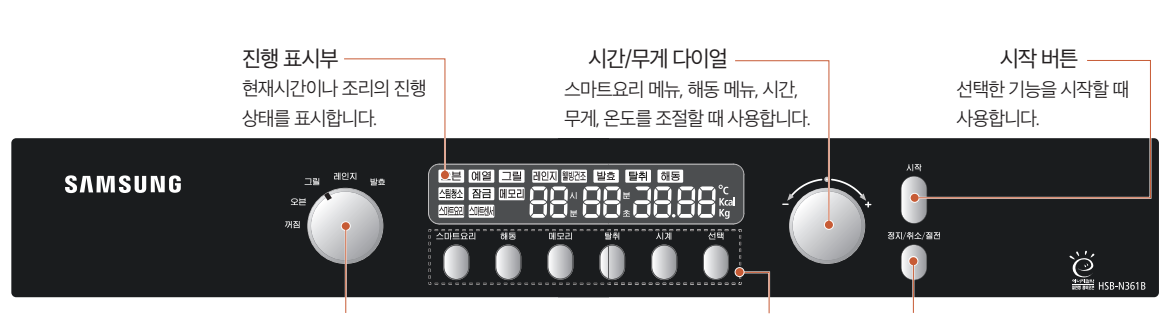

### 조작부

## 삼성스마트오븐 (HSB-N361B) (해당세대)

### 삼성빌트인냉장고 (RL2640Z(Y)BBEC) (해당세대)

#### 조작부의 명칭 및 기능

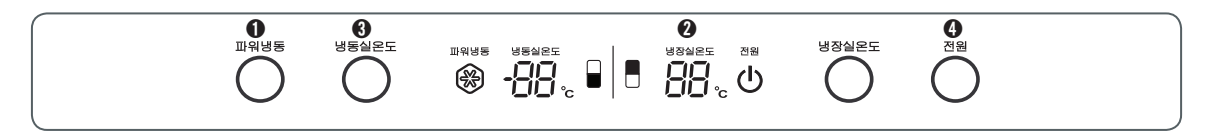

#### • 파워냉동

냉동실을 빨리 냉각시키려면 파워냉동 버튼을 눌러 표시부에 나타나도록 해 주세요.

#### ❷ 냉동실온도

냉동실 온도는 -14 ℃ ~ -25 ℃ 사이에서 1 ℃씩 조절할 수 있습니다. 적정온도는 - 19 ℃입니다.

#### 상 생장실온도

냉장실 온도는 7℃~1℃ 사이에서 1℃씩 조절할 수 있습니다. 적정온도는 2℃입니다

#### ④ 전원

3초 이상 길게 눌러 냉장고를 켜거나 끌 수 있습니다. 전원을 켰을 때 냉장고 내부 온도가 15 ℃ 이상이면 표시부가 깜박입니다. (냉장고 내부 온도가 15 ℃ 이하가 되면 깜박임이 멈춥니다.)

#### 식품 저장 관련 주의 사항

- 보관할 식품의 최대 저장 기간과 유통기한을 확인해 주세요.
- 냉동실에 유리병 등을 보관하지 마세요. 내용물이 얼어서 병이 깨지면 다칠 수 있습니다.
- 완전히 해동된 식품을 다시 얼리지 마세요. 식품의 신선도와 맛이 떨어질 수 있습니다.
- 휘발성이 있거나 발화성 물질 등을 저장하지 마세요(벤젠, 시너, 알코올, LP가스 등).
- 의약품, 학술 재료 또는 온도에 민감한 제품을 보관하지 마세요.
- 얼음을 얼리실 때는 먹는 물을 사용하세요.

#### 효과적인 식품 저장 방법

- 얼기 쉬운 식품(수분이 많은 식품)은 선반 앞쪽에 놓아 주세요.
- 선반에 식품을 놓을 때 사이를 두고 놓아 주세요.
- 뚜껑이 없는 그릇 등에 담긴 반찬은 랩을 씌워 보관해 주세요.
- 뜨거운 식품은 식힌 후 보관해 주세요.

A/S문의 : 삼성전자주식회사 www.sec.co.kr A/S센터 ☎ 1588-3366 ※ 자세한 사항은 제품메뉴얼을 참고하십시오.

## 삼성빌트인전자레인지 (RE-B23TST) (해당세대)

#### 각 부분의 명칭

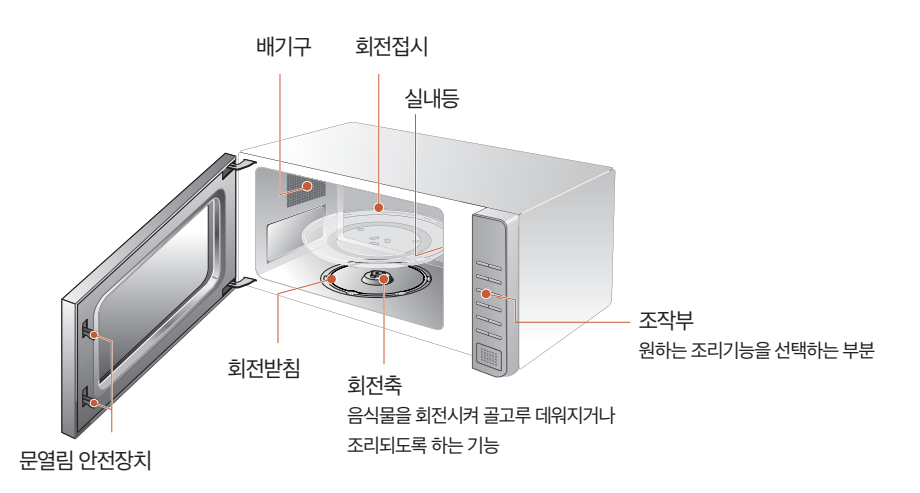

#### 전자레인지 기본기능

#### 간단데우기(수동)

- [조리시작/+30초]버튼을 누를 때마다 30초씩 조리시간이 증가 됩니다.
- 간단히 음식을 데울 때 사용하세요.

#### 쾌속해동

- [쾌속해동]버튼을 누르세요. 원하는 무게의 숫자를 선택하세요.
- [조리시작/+30초]버튼을 누르세요.

#### 자동조리(스팀, 데우기, 자동조리,생활/간식)

• [스팀], [데우기], [자동조리], 또는 [생활/간식]버튼을 누르세요.

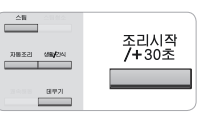

시계

취소/절전

탈취

• [조리시작/+30초]버튼을 누르세요.

#### 잠금기능

- 어린이가 마음대로 버튼을 조작하여 고장등을 일으키는 것을 방지하기 위한 기능입니다.
- [취소/절전]버튼과 [시계]버튼을 동시에 3초 이상 누르세요. 부저음이 울리면서 ■ 이 표시되고 모든 버튼이 동작하지 않습니다.
- 해제는 [취소/절전]버튼과 [시계]버튼을 동시에 3초 이상 누르세요.

#### 탈취기능

- 조리실 안의 냄새나 연기를 없앨 때 사용합니다. 전자레인지 내부를 닦아 주세요.
- [탈취]버튼을 누르면 탈취가 시작됩니다.
- 초기에는 5분이 선택되며 [조리시작/+30초]버튼을 누름에 따라 30초씩 15분까지 추가로 시간을 선택할 수 있습니다.

조리시작 /+30초

조리시직

• 전자레인지는 동작되지 않고 공기순환팬만 작동하여 전자레인지 내부의 냄새를 없애줍니다.

궤소해동

A/S문의 : 삼성전자주식회사 www.sec.co.kr A/S센터 ☎ 1588-3366 ※ 자세한 사항은 제품메뉴얼을 참고하십시오.

## 삼성전기쿡탑2구 (CTR-T25AN) (해당세대)

#### 조작부 명칭 및 기능

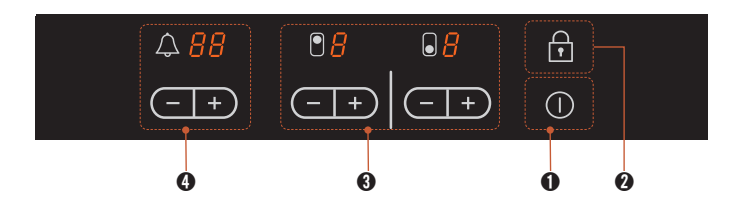

#### ❶ 전원 버튼

전기호브의 전원을 끄거나 켤 수 있습니다. 모든 버너를 한번에 끌 수 있습니다.

#### 🚯 버너 조작부

전면 버너를 의미합니다.

후면 버너를 의미합니다.

(-]+) +, - 버튼을 눌러 버너의 출력을 조절할 수 있습니다.

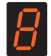

버너의 출력을 표시하거나(1~9단) 사용하고 있지 않을 때 잔열을 표시합니다. (H표시 )

#### 조작부 사용방법

#### 터치센서 조작부 사용방법 및 주의사항

- 터치 조작부 사용시 버튼부와 손가락면이 그림과 같이 닿도록 밀착시켜 누르세요.
- 손톱이나 손끝으로 버튼을 누르면 동작이 안될 수 있습니다.
- 고무장갑이나 일회용 비닐장갑 등을 끼고 동작하지 마세요.
- 증가/감소 버튼은 아래와 같이 증가/감소 합니다.
- 증가·감소 버튼을 누르고 있는 경우 중간에 멈출 수가 있습니다. 이때는 손을 잠깐 떼었다가 다시 누르세요.
- 버튼부를 젖은 행주로 닦은 후에는 마른 헝겊으로 물기를 완전히 없애 주세요.
- 버튼부에 물방울같은 전기가 통하는 물질이 묻어 있으면 버튼이 제대로 눌러지지 않아 전기호브가 오작동하는 경우가 생깁니다.
- 버튼부를 10초이상 계속 누르고 있지 마세요. 안전을 위해 전원이 자동으로 꺼집니다.

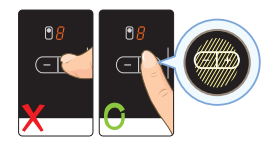

2 잠금 버튼

### ③ 타이머 ▲ 지리 시가은 성적하기 의하 베너르

○ 어린이 보호를 위한 잠금 기능입니다.

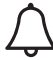

조리 시간을 설정하기 위한 버너를 선택할 때 눌러 사용합니다.

● 어린이가 버너를 작동시키거나 설정을 바꿀 수 없도록 해

줍니다.(3초 이상 눌러야 기능을 설정 · 해제 시킬 수 있습니다.)

(-\_+) +, - 버튼을 눌러 설정 시간을 조절할 수 있습니다.

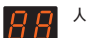

시간을 표시 합니다.

#### 버너 사용하기

#### 1. 조작부의 전원버튼 (①)을 누르세요.

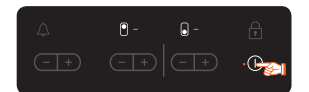

• 디스플레이에 7 표시되며 전원이 켜집니다. 전원을 켠 후 10초 이내에 다른 버튼을 누르지 않으면 안전을 위해 자동으로 전원이 꺼집니다.

#### 2. 🕘 🖃 버튼을 눌러 버너의 출력을 조절하세요.

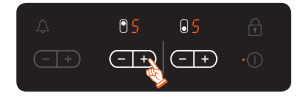

- •처음 버튼을 누르면 5단으로 출력되며, (+) 로 상향조정, 🕞 로 하향조정 합니다.
- 버너를 끄려면 🧧 또는 🕌 표시가 나올때 까지 , 버튼을 누르세요.
- 일정시간 사용자 조작이 없을경우 안전을 위해 자동으로 출력이 조절됩니다.

#### 3.제품의 전원을 끄려면 전원버튼 (①)을 누르세요.

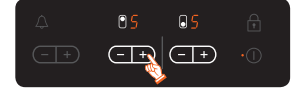

• 전원을 끈 후 표면에 잔열이 남아있으면 해당하는 버너의 디스플레이에 🖁 (Hot)가 표시됩니다.

#### 주의사항

- 잔열표시가 나타나 있는 동안에는 세라믹 글래스 표면이 뜨거우므로 주의하세요. 화상을 입을 수 있습니다.
- 가정의 전원 공급에 이상이 생겨 전원이 끊기거나 전원코드를 뽑으면 잔열표시가 사라져버립니다. 잔열표시가 보이지 않아 화상을 입을 수 있으니 주의하세요.

A/S문의 : 삼성전자주식회사 www.sec.co.kr A/S센터 ☎ 1588-3366 ※ 자세한 사항은 제품메뉴얼을 참고하십시오.

## 삼성 전기쿡탑 3구 (NZ63K1520CK) (해당세대)

#### 조작부

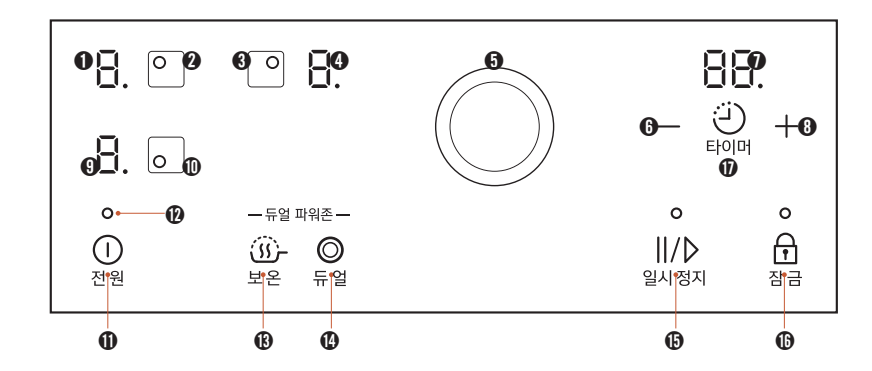

| NO | 명칭              | 기능                                 | NO | 명칭              | 기능                        |
|----|-----------------|------------------------------------|----|-----------------|---------------------------|
| 0  | 1번 버너 레벨 출력(RH) | 소버너 레벨 표시창                         | 9  | 2번 버너 레벨 출력(RH) | 대버너 레벨 표시창                |
| 0  | 1번 버너 선택 스위치    | 소버너 선택 스위치                         | 0  | 2번 버너 선택 스위치    | 대버너 선택 스위치                |
| 3  | 3번 버너 선택 스위치    | 듀얼 버너 선택 스위치                       | 0  | 전원 스위치          | 제품의 전원을 ON / OFF          |
| 4  | 3번 버너 레벨 출력(IH) | 듀얼 버너 레벨 표시창                       | Ø  | 전원 스위치 LED      | 동작 가능 상태일때 LED 켜짐         |
| 0  | 다이얼 스위치         | 각종 레벨 및 타이머 증감 스위치                 | ß  | 보온 스위치          | 듀얼버너를 낮은 출력으로<br>보온 유지    |
| 6  | 타이머 감소 스위치      | 타이머 설정 감소 스위치<br>(길게 누르면 5분 단위 감소) | 0  | 듀얼 스위치          | 듀얼 기능 선택 스위치              |
| 0  | 타이머 표시          | 현재 설정되어져 있는 타이머                    | G  | 동작/일시 정지        | 작동 중인 모든 동작 일시 정지<br>및 해제 |
|    |                 |                                    | ₲  | 잠금 스위치          | 잠금 기능 선택 및 해제             |
| 8  | 타이머 증가 스위치      | (길게 누르면 5분 단위 증가)                  | Ø  | 타이머 스위치         | 타이머 기능 선택 및 해제            |

#### 주의사항

• 터치부 조작시 손가락면이 닿도록 밀착시켜 누르세요. 손톱이나 손끝으로 스위치를 누르면 동작되지 않을 수 있습니다.

- 고무장갑이나 일회용 비닐장갑등을 끼고 동작하지 마세요.
- 조리용기가 조작부에 닿으면 터치 스위치가 오작동 할 수 있습니다.
- 조작부를 젖은 행주로 닦은 후에는 마른 헝겊으로 물기를 완전히 없애 주세요.
- 조작부에 물방울같은 물질이 묻어 있으면 스위치가 제대로 눌러지지 않아 오작동 할 수 있습니다.
- 조작부를 8초이상 계속 누르고 있지 마세요. 안전을 위해 [5]가 표시되고 동작되는 버너만 전원이 자동으로 꺼집니다.

A/S문의 : 삼성전자주식회사 www.sec.co.kr A/S센터 ☎ 1588-3366 ※ 자세한 사항은 제품메뉴얼을 참고하십시오.

버튼의 기본기능

#### 코스선택부

• [코스선택] 다이얼을 돌려 원하는 코스를 선택하세요.

표준세팈

절약세탁

찌든따

아기옷

건조단독

|에어살균/탈취

(급 에어워시

#### 2 표시부

#### 응응응응 남은시간/예약시간표시

• 세탁 종료시까지 남은 시간이 표시됩니다.

#### <u>\_0\_</u> 자가진단표시

• 이상발생시에는 시간 표시부에 자가진단 표시가 나타납니다

#### 어린이 보호표시

• 어린이 보호 기능이 설정되어 있을 때 램프가 켜집니다.

Ó

#### ❸ 선택부

ß

#### 물온도 물온도 버튼

- 전원을 켠 상태에서는 표준세탁코스의 40℃가 표시됩니다.
- 버튼을 누를때마다 40℃ → 60℃ → 95℃ → 냉수 → 30℃의 순서로 반복됩니다. (표준세탁코스 기준)
- 60℃이상 선택 시 냉/온수가 같이 급수됩니다.

#### ① 조작부

신전원

#### 전원버튼

- 전원버튼을 누를때마다 켜짐, 꺼짐 상태가 반복됩니다.
- 전원이 켜진 상태에서 10분간 다른조작이 없으면 자동으로 전원이 꺼집니다.

A/S문의: 삼성전자주식회사 www.sec.co.kr A/S센터 ☎ 1588-3366 ※ 자세한 사항은 제품메뉴얼을 참고하십시오.

# 삼성드럼세탁기 (WD80R3320KW) (해당세대)

소량/쾌속

울/란제리

아웃도어

건조추가가능 🖒

통세척

헹굼+

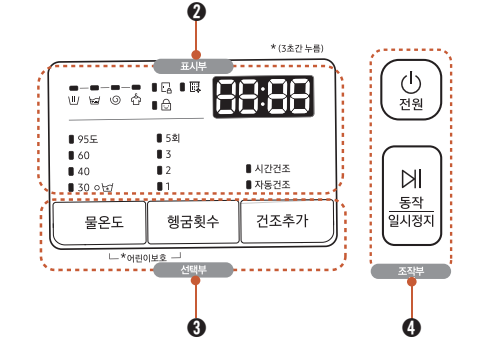

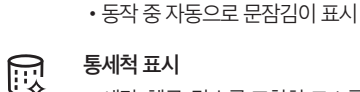

ĿA

#### 통세척 표시

문잠김 표시

• 세탁, 헹굼, 탈수를 포함한 코스를 39회 진행한 후 40~45 회 종료 시 60분간 점등됩니다.

• 램프가 꺼져 있을 때 문을 열 수 있는 상태임을 알려주며,

램프가 켜져 있을 때 문을 열수 없는 상태입니다.

• 램프 점등 시 통세척 코스를 진행해 주세요.

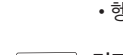

Ы

<u>동작</u> 일시정지

54

#### 헹굼횟수버튼 혱굼횟수

• 헹굼횟수를 추가할때 선택하세요. (최대5회까지 선택 가능)

#### 건조추가버튼 건조추가

• 건조추가를 하고 싶을 때 사용하세요.

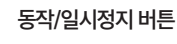

#### • 세탁을 시작하거나 일시정지 할때 또는 문을 열려고 할때 사용하세요. (세탁기안에 물이 많을 시에는 안열릴수도 있음)

버튼을 누를때마다 동작과 일시정지가 반복됩니다.

목문도어락

### 문열기

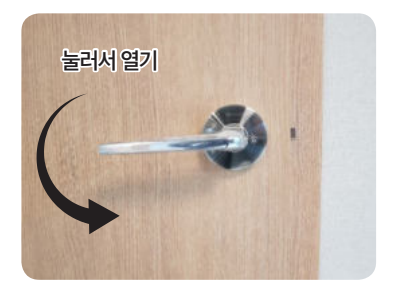

#### 잠금손잡이 사용

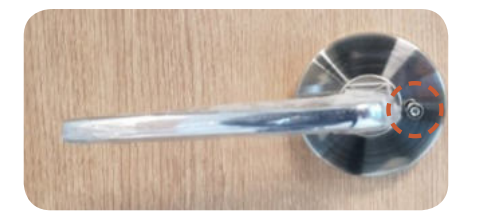

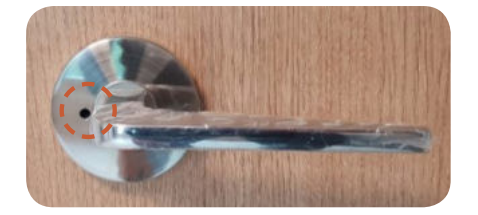

※ 잠금손잡이는 외부에서 뾰족한 핀을 이용하여 잠금 해지가능합니다.

### 비더 (DST-1300)

### 버튼의 기본기능

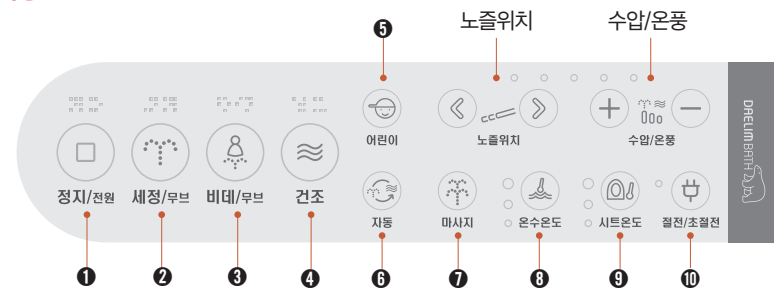

#### ❶ 정지/전원

각각의 기능 동작 중 버튼을 누르면 각 기능이 정지합니다.

#### ❷ 세정/무브

시트에 앉은 상태에서 버튼을 누르면 세정용 노즐이 인출되어 물이 분사되며 한번 더 누르면 노즐이 앞, 뒤로 움직이며 무브동작을 합니다.

#### ❸비데/무브

시트에 앉은 상태에서 버튼을 누르면 비데용 노즐이 인출되어 물이 분사되며 한번 더 누르면 노즐이 앞, 뒤로 움직이며 무브동작을 합니다.

#### ❹ 건조

시트에 앉은 상태에서 버튼을 누르면 온풍이 작동됩니다. 정지/전원 버튼을 누르면 건조는 중단 됩니다.

#### 수압/온풍

세정/비데 동작 중 버튼을 누르면 세정수의 수압이 조절 됩니다. +:수압이 높아짐 --:수압이 낮아짐 건조 동작중 버튼을 누르면 온풍의 온도가 조절 됩니다. +:온도가 올라감 --:온도가 내려감

#### 노즐 위치

세정 또는 비데 동작 중 버튼을 누르면 노즐위치가 조정됩니다. 《 : 앞으로 이동》: 뒤로 이동

#### A/S문의 : 대림B&CO www.daelimbath.com 서비스센터 ☎ 1588-1952 ※ 자세한 사항은 제품메뉴얼을 참고하십시오.

#### 

어린이를 위한 세정 자동 기능, 착좌 OFF상태에서 버튼을 누르면, 세정용 노즐이 5단으로 인출되어 무브세정 동작 후 건조 기능까지 자동으로 동작합니다.

#### ③ 자동(1회 세정자동, 2회 비데자동)

세정자동 : 착좌 ON상태에서 버튼을 1회 누르면 세정용 노즐이 인출되어 단순세정 → 무브세정 → 마사지 무브 세정 → 건조 → 정지를 자동으로 동작합니다. 비데자동 : 착좌 ON 상태에서 버튼을 2회 누르면 비데용 노즐이 인출되어 단순비데 → 무브비데 → 마사지 무브 비데 → 건조 → 정지를 자동으로 동작합니다.

#### 마사지

세정수압을 강/약 반복하여 마사지를 해줍니다.

#### ⑧ 온수온도

세정수 온도를 조절합니다. (OFF → 34℃ → 37℃→ 40℃)

#### **③ 시트온도** 시트온도를 조절합니다. (OFF → 34℃ → 37℃→ 40℃)

**① 절전(절전/초절전)** 소비전력을 최소화 하기 위해 1회 누르면 절전, 한번 더 누르면 초절전 동작 합니다. OFF → 절전 → 초절전

## 주방에서의 유의사항 및 손질

- 렌지후드의 필터는 알루미늄 제품이므로 오염 정도에 따라 적절하게 청소해주십시오.
- 주방에서 사용하는 전기기구 등은 사용 부주의로 인하여 안전사고(과열, 화재 등)가 발생될 수 있으니 각별히 주의하시기 바랍니다.
- 주방가구(싱크대)를 사용하실 때 무거운 것은 하부 장에 넣으시고 상부 장에는 가벼운 것을 넣어 주세요. 상부 장에 그릇 등을 과도하게 넣으면 상부 장이 떨어져 다칠 우려가 있습니다. 상판 모서리에 부딪치지 않도록 주의하세요.
- 걸레받이 제품은 필요 시 탈착이 가능 하도록 고정하지 않는 상태입니다.

#### 주방가구 청소

- 부드러운 천(행주, 융 등)에 중성세제를 묻혀 오염 부위를 부드럽게 닦고, 물기를 뺀 깨끗한 천으로 닦은 후 마른 천으로 한번 더 닦아내십시오. 산성, 알칼리성 세제나 연마 성분의 세제를 사용하시면 제품에 손상을 주게 되니 각별히 유의하십시오.
- •특히 금속성 손잡이는 '산성'에 약하니 락스와 같은 표백제는 직접 닿지 않도록 주의하십시오.

#### 상·하부장

- •상부 장문을 열어놓은 상태에서 일어설 때 머리를 다칠 수 있으니 조심하십시오.
- 주방가구의 각종 선반에 물건을 과다하게 올려놓으면 선반이 휘거나 파손될 우려가 있으니 사용빈도를 고려하여 적정량을 비치 하십시오.

#### 경첩 사용주의

• 문이 자연적으로 열리는 각도 외에 강제로 젖히지 마세요. 경첩이 고장납니다.

#### **주방가구 상판** (인조대리석 상판)

- 표면 세척 : 대부분의 오염은 비눗물이나 일반세척제로 제거가 가능하며, 보통 얼룩의 경우 젖은 헝겊이나 스펀지로 닦고 마른 타월로 닦아냅니다.
- •표면 소독 : 물과 가정용 표백제를 1:1의 비율로 섞어 닦아줍니다.
- 사용 시 주의사항
- 뜨거운 용기가 직접 닿으면 변색 및 파손의 우려가 있으니 받침대를 사용하십시오.
- 표면에 직접 칼이나 날카로운 물건이 닿지 않도록 해주십시오.
- 강한 화학약품이나 아세톤, 신너 등의 용제가 묻지 않도록 하고 용제에 노출되는 즉시 물로 닦아 주십시오.
- 김칫국물이나 유색의 음식재료 및 양념을 흘린 채로 장시간 방치했을 때에는 변색될 수 있으니 주의하십시오.

#### 경첩 등 각종 하드웨어

- 주방가구의 문짝 및 각종 선반은 하드웨어가 원활히 작동되어야 개폐가 용이합니다.
- 무리한 힘을 주거나 임의의 교체작업은 하자의 원인이 되오니 주의하십시오.

#### 싱크볼

• 무거운 물건을 충격을 가하여 내려놓았을 때, 인조 대리석과의 접착 부분이 떨어질 수 있습니다.

#### 걸레받이

• 걸레받이 틈 사이로 물이나 이물질이 들어가지 않도록 주의하십시오.

#### 조명 기구

• 젖은 손으로 스위치를 작동시키지 마십시오.

### 온돌마루 관리

#### 마루 사용 시 주의사항

#### 과다한 수분이 가해지면 변색의 우려가 있습니다.

• 마루에 과다한 수분이 가해져서 마루가 수분을 흡수하면 색상이 변할 수 있습니다. 욕실 앞이나 주방 등 물을 사용하는 공간에서는 주의가 필요합니다. 스팀청소기 사용 시 한 부분에 오래 스팀을 가하면 과도한 수분에 의해 변색 등이 될 수 있으므로 가급적 사용을 자제하여 주시기 바라며, 물 걸레질을 한 경우에도 마른 걸레를 사용하여 닦아 주시는 것이 좋습니다.

#### 지나친 과습, 저습 환경에서는 틈이 발생할 수 있습니다.

• 여름철에 지나치게 실내습도가 높아지고, 겨울철에 실내 습도가 지나치게 낮아질 경우 약간의 틈이 발생하거나 변색될 수 있습니다. (적정온도 20°C, 습도 50~70%)

적절히 환기를 시켜 주시고, 냉 난방 장치를 이용하여 온,습도 조절에 유의하여 주십시오.

#### 마루 표면의 손상에 주의하여 주십시오.

• 바퀴달린 의자나 가구는 마루바닥을 손상시킬 수 있으므로, 쿠션을 붙이거나 카펫 등을 깔아 표면 긁힘이나 찍힘을 예방 하는 것이 좋습니다. 또한 현관 입구에는 매트 등을 깔아 표면 손상을 유발 할 수 있는 모래, 흙 등의 유입을 막는 것이 좋습니다.

#### 오염물질이 있을 시에는 신속히 닦아 주십시오.

• 크레용, 매직, 수성 잉크 등으로 표면이 오염된 경우에는 희석제, 벤젠 등의 유기용제를 묻힌 천으로 가볍고 신속하게 닦아 내야 합니다. 약품, 세제, 등유 등이 떨어지면 변색이 일어나는 경우가 있으므로 주의하여야 합니다.

#### 청소방법

#### 일상적인 청소방법

• 진공청소기나 빗자루를 이용하여 먼지를 제거하고, 물기를 꽉 짠 걸레로 닦아 주십시오. 청소기를 이용하여 먼지를 제거하고 물기를 꼭 짠 걸레를 이용하여 닦아주시면 마루를 깨끗하게 유지하고 사용하실 수 있습니다. 이 때 물기가 흥건한 걸레를 사용하지 않도록 주의하여 주시기 바랍니다.

#### 정기적인 마루전용 코팅제 사용

• 마루전용 청소제나 코팅제를 이용하시면 마루를 오랫동안 깨끗하게 유지할 수 있습니다. 먼저, 일상 청소방법으로 마루를 청소 하시고 정기적인 유지관리용 연성세제를 사용하여 면 걸레로 바닥을 잘 닦아 주십시오.

#### 찌든때 제거방법

• 쉽게 지워지지 않는 얼룩이나 찌든때는 시중에 나와 있는 헤비크리너 등을 사용하면 제거할수 있습니다. 물과 헤비크리너를 10:1의 비율로 희석하여 걸레에 묻혀 찌든때가 있는 곳을 문질러 찌든때가 제거되고 난 후 건조 시켜 주십시오.

#### 사용한지 오래되어 윤기를 잃은 마루는 보호코팅을 하여 주십시오.

• 사용한지 오래되어 윤기를 잃은 마루는 보호코팅제로 보호코팅을 해 주시면 마루의 윤기를 되살려 줍니다. 보호코팅에 앞서 찌든때를 말끔히 제거 하시고, 깨끗하게 청소한 후 보호코팅제를 부드러운 걸레에 묻혀 보호코팅제가 마루 위에 잘 도포되도록 마루 결 방향대로 살살 닦아 주십시오. 보호코팅제가 완전히 마를 때 까지 밟지 마시고, 코팅제가 완전히 경화하는 5~7일 간은 물걸레 청소를 가급적 삼가하여 주십시오.

### 욕실에서의 주의사항

- •물을 사용하고 난 후 문턱과 바닥의 물기와 비눗기를 제거하시고, 욕실 신발은 바닥이 잘 미끄러지지 않는 것을 사용해 주세요.
- 욕실 미끄럼 방지용 스티커를 욕실 바닥에 붙이면 미끄럼 사고로부터 더 안전해집니다.
- 세면대를 손으로 누르거나 세면대 위에 앉거나 발을 씻기려고 아이를 세면대에 세우는 등 체중을 싣는 행위는 세면대가 탈락하는 사고가 일어날 수 있습니다.
- 타일청소 및 욕실세척 세제는 욕실용 세제를 사용하십시오.
- 온수 사용 시 화상에 주의하시기 바랍니다.
- 욕실 천장등 램프를 교체할 때는 바닥이 미끄러우니 각별히 주의하시기 바랍니다.
- 타일에는 못 등을 박지 말아주십시오. 타일의 파손으로 인하여 얼굴, 눈 등에 부상을 입을 수 있습니다.
- 거울은 습기나 화학세제 사용으로 변색될 수 있으니 사용에 주의하시기 바랍니다.

## 제품별 사용 매뉴얼 다운로드

| 종류        | 모델명                                     | 링크                                                                                                    |
|-----------|-----------------------------------------|----------------------------------------------------------------------------------------------------|
| 디지털도어락    | SHS-P710                                | https://smarthome.samsungsds.com                                                                       |
| 월패드       | TSH-1120                                | http://www.uasis.com/manual/20200728/TSH-1120.pdf                                                      |
| 온도조절기     | 거실 SMC-450D,<br>각실 SSC-450D             | http://www.seik-hanaro.co.kr/03_data/bbsList.asp?id=work                                               |
| 환기시스템     | 휴벤C2<br>(HRD-100C-DS)                   | https://www.himpel.co.kr/2019/prod/prod_050100-<br>view.html?s_menu2_no=&goods_code=HIM20190527-104584 |
| 렌지후드      | B60<br>MCH-90S(L:900)<br>HDH-90S(L:900) | http://www.haatz.com/CustomerSupport/UseGuide/?category=211&category2<br>=&f=TITLE&q=MCH-90            |
| 스팀오븐      | HSB-N361B                               | https://www.samsung.com/sec/business/built-in-appliances/electric-oven-<br>36-I/hsb-n361b/             |
| 빌트인 냉장고   | RL2640Z(Y)BBEC                          | https://www.samsung.com/sec/support/model/RL2640YBBEC/                                                 |
| 빌트인 전자레인지 | RE-B23TST                               | https://www.samsung.com/sec/support/model/RE-B23TST/                                                   |
| 전기쿡탑 2구   | CTR-T25AN                               | https://www.samsung.com/sec/builtin/ctr-t25an/                                                         |
| 전기쿡탑 3구   | NZ63K1520CK                             | https://www.samsung.com/sec/builtin/nz63k1520ck/                                                       |
| 드럼 세탁기    | WD80R3320KW                             | https://www.samsung.com/sec/support/model/WD80R3320KW/                                                 |
| 음식물 탈수기   | W-200US                                 | www.hanilelec.co.kr (생활가전 → 음식물 탈수기)                                                                   |
| 비데        | DST-1300                                | http://www.daelimbath.com/Product/ProductView?ProductIdx=4170                                          |
| 욕실스피커폰    | DJB-10NW                                | http://www.seronics.co.kr/kitchen/product/product_list.<br>html?catcode=130000                         |

## 자재리스트

| 종류         | 시공부위                  | 생산업체            | 전화번호                | 비고 |
|------------|-----------------------|-----------------|---------------------|----|
| 조명기구       | 세대내                   | (주)알토           | 02-2176-1700        |    |
| 소방감지기      | 세대내/공용부               | 존슨콘트롤즈인터내셔널코리아㈜ | 1588-9117           |    |
| 스위치        | 세대내/공용부               |                 |                     |    |
| 거실집합형 스위치  | 세대내                   |                 |                     |    |
| 전등 리모콘 스위치 | 침실1                   | 파나소닉신동아         | 080-704-7041        |    |
| 대기전력차단 콘센트 | 세대내                   |                 |                     |    |
| 일괄소등 스위치   | 거실                    |                 |                     |    |
| 세대분전반차단기   | 세대내                   | ㈜다람정보           | 02-470-2856         |    |
| 멀티플렉스      | 세대 단자함내               | ㈜맥시오            | 031-386-1608        |    |
| WALL PAD   | 거실                    |                 |                     |    |
| 현관카메라폰     | 현관                    |                 |                     |    |
| 동체감지기      | 1,2층 및 최상층            | ㈜씨브이네트          | 1544-3810           |    |
| 자석감지기      | 세대현관문 상부              |                 |                     |    |
| 자동문로비폰     | 자동문 측면                |                 |                     |    |
| CCTV시스템    | 지하 및 E/V 내부 및 홀내      | 에스원             | 02-2131-7298        |    |
| 세대스피커      | 거실                    | (주)인터엠          | 031-860-7111~5      |    |
| 엘리베이터      | ·<br>야<br>고           | 현대엘리베이터㈜        | 1577-0603           |    |
| 비상벨        | 지하주차장                 | ㈜하이텍영상          | 02-6670-5050        |    |
| 주차관제       | 오피스텔 출입구              | ㈜대영아이오티         | 02-420-6488         |    |
| 욕실폰        | 부부욕실                  | ㈜새로닉스           | 1661-1518           |    |
| 양변기, 세면기   | 공용욕실, 부부욕실            |                 |                     |    |
| 휴지걸이, 수건걸이 | 공용욕실, 부부욕실            |                 | 1598-1052           |    |
| 수건선반       | 공용욕실                  | UIE DACO        | 1300-1932           |    |
| 비데         | 부부욕실                  |                 |                     |    |
| 렌지후드       | 주방                    | 하츠              | 1644-0806           |    |
| 욕조 (아크릴)   | 공용욕실                  | 새턴바스            | 02-3416-1400(내선432) |    |
| 세대온도조절기    | 거실, 각방                | 세익              | 1899-3346           |    |
| 환기시스템      | 실외기실                  | (주)힘펠           | 1899-0991           |    |
| FCU(냉방기)   | 거실, 각방                | (주)에이피          | 031-942-2237        |    |
| 자동문        | 주동 및 부대시설 출입구         | 우종엔트리㈜          | 031-777-5340        |    |
| 욕실장        | 0.11                  | (주)통인           | 031-544-7364        |    |
| 샤워부스       | 복실                    | (주)더지코          | 031-932-8041        |    |
| 목창호        | 각실                    | 선창아이티에스(주)      | 031-499-3121        |    |
| PL창호       | 각실                    | (주)LG하우시스       | 1544-1893           |    |
| 시스템선반      | 펜트리, 드레스룸, 현관창고, 다용도실 | (주)동성사          | 031-554-9955        |    |

| 종류                                | 시공부위                          | 생산업체         | 전화번호                         | 비고 |
|-----------------------------------|-------------------------------|--------------|------------------------------|----|
| 일반가구                              | 붙박이장, 화장대, 신발장                | ㈜ 한샘넥서스      | 1670-1950                    |    |
| 유리                                | 공용부                           | 한국유리공업㈜      | 032-665-0165                 |    |
| 핸드레일                              | 계단실                           | 협선물산㈜        | 02-516-3844                  |    |
| 타일                                | 아트월 (40,44,50,58)             | 상아타일         | 02-3442-1250                 |    |
|                                   | 아트월 (72a,84)                  |              |                              |    |
|                                   | 아트월 (72b)                     | 타일스퀘어        | 02-3444-4974                 |    |
|                                   | 욕실 타일                         | 유송타일         | 031-966-2391                 |    |
|                                   | 현관 바닥                         |              |                              |    |
|                                   | 공용부 타일                        | 대명엔컴         | 032-8756-0004                |    |
| 석재                                | 주방상판, 장식장, 세면대<br>욕실, 화장대, 현관 | (주)한석시스템     | 031-322-4900                 |    |
| 마루                                | 강마루                           | 이건산업(주)      | 1522-1271                    |    |
| 세대현관문                             | 세대 현관                         | 대동철강공업(주)    | 031-544-9527<br>031-544-8384 |    |
| 방화문                               | 공용부                           |              |                              |    |
| 도료                                | 도장면                           | 강남제비스코(주)    | 082-727-7777                 |    |
| 도배지(벽지)                           | 천정, 현관, 침실                    | 코스모스벽지㈜      | 02-541-6332                  |    |
|                                   |                               | 현대L&C (유래벽지) | 02-704-2623                  |    |
| 디지털도어록                            | 현관문                           | 삼성SDS        | 1661-3311                    |    |
| 주방가구                              | 주방                            | (주)한샘        | 1588-0900                    |    |
| 스마트오븐                             |                               | 삼성전자         | 1588-3366                    |    |
| 빌트인 냉장고                           |                               |              |                              |    |
| 빌트인 전자레인지                         |                               |              |                              |    |
| 전기쿡탑2구                            |                               |              |                              |    |
| 전기쿡탑 3구                           |                               |              |                              |    |
| 드럼 세탁기                            |                               |              |                              |    |
| 음식물탈수기                            | 주방                            | 한일전기(주)      | 1588-1183                    |    |
| 세면기수전,샤워수전,<br>욕조수전,주방수전,<br>세탁수전 | 부부욕실, 공용욕실,<br>발코니, 주방        | 대림통상(주)      | 1588-8209                    |    |
| 슬라이드 바,샤워헤드                       |                               |              |                              |    |

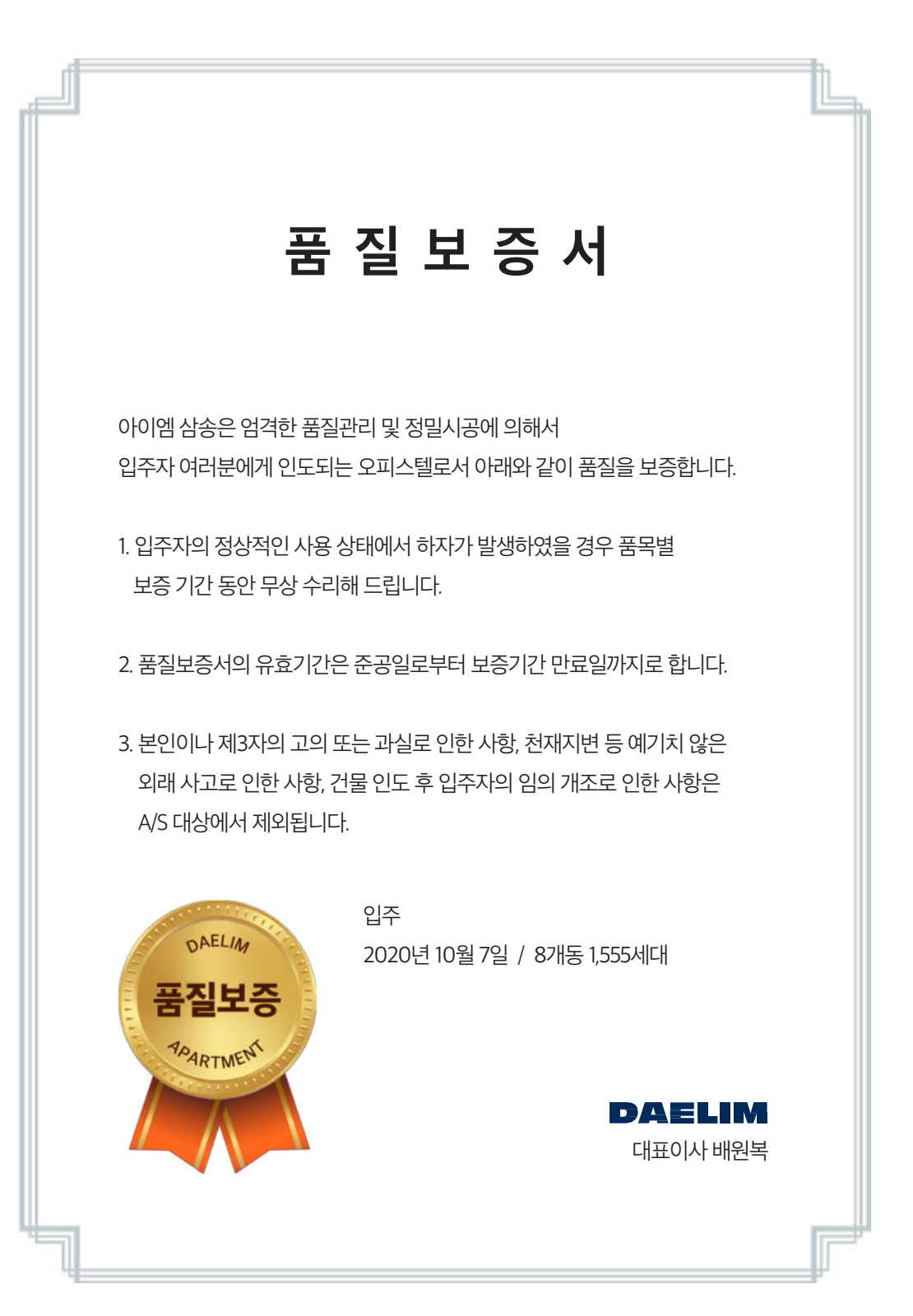

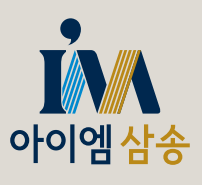